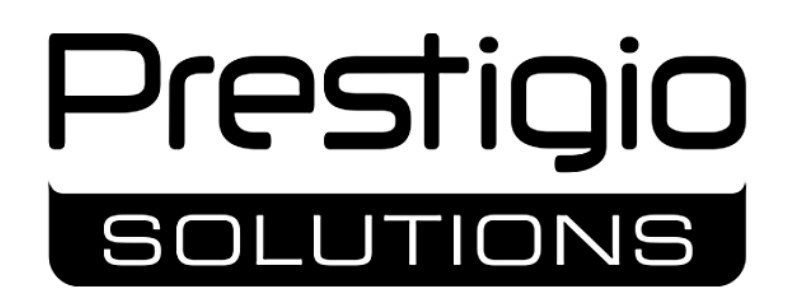

### **Multiboard Light**

Panel interaktywny

Modele: PSMB000L655, PSMB000L755, PSMB000L865

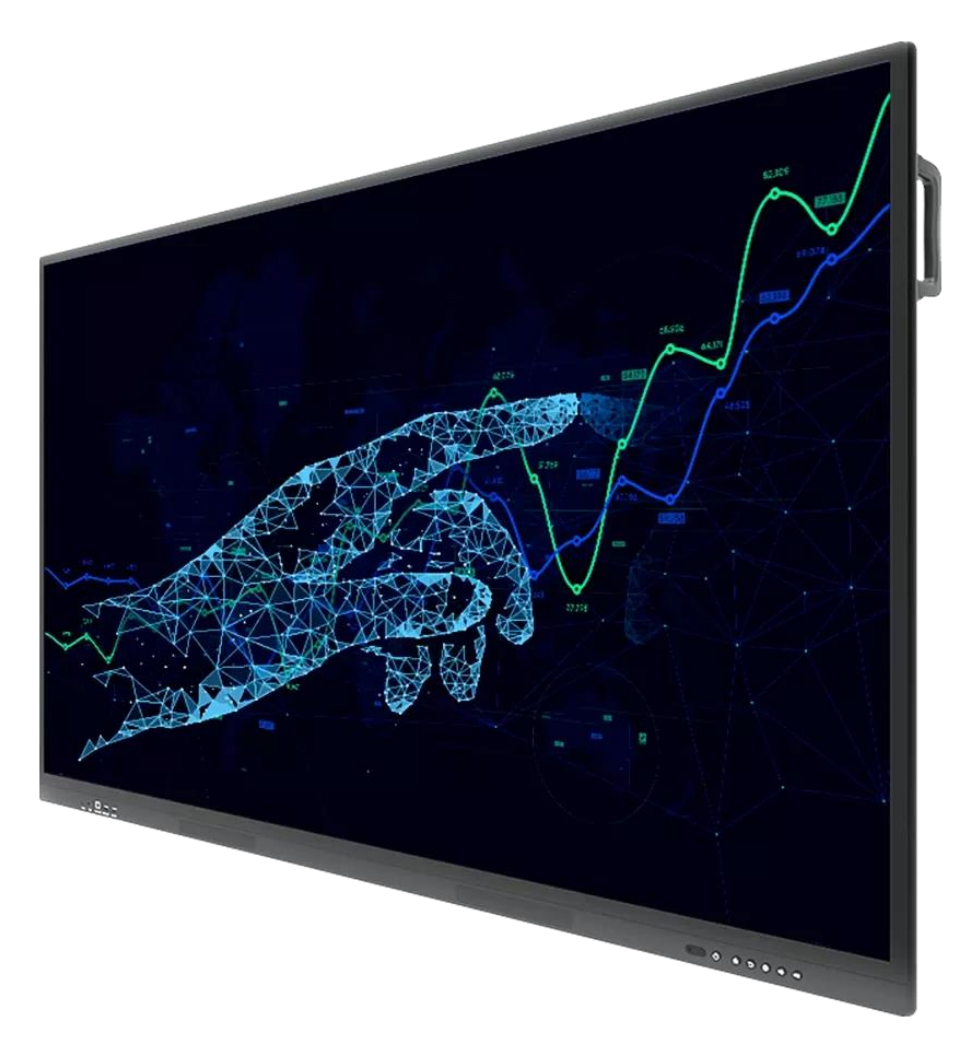

Instrukcja instalacji i obsługi

Wersja 1.0.1 / Lipiec 2024

# Wprowadzenie

Interaktywny panel Multiboard Light (zwany dalej "interaktywnym panelem", "urządzeniem") jest przeznaczony do organizowania połączeń konferencyjnych, szkoleń, prezentacji. Łączy w sobie ekran dotykowy o wysokiej rozdzielczości (UHD) i sprzęt i oprogramowanie, które umożliwiają odtwarzanie plików multimedialnych, podłączanie urządzeń zewnętrznych, a także odbieranie i przesyłanie danych przez Sieć i połączenia przewodowe.

Interaktywny panel Multiboard Light ma preinstalowany system operacyjny Android, jest wyposażony w wewnętrzne narzędzia do przetwarzania danych, a także zestaw złączy do podłączania urządzeń zewnętrznych. Dzięki temu Multiboard Light jest kompletnym kompleksem komputerowym zdolnym do wykonywania zadań związanych z przetwarzaniem różnych informacji. Istnieje również możliwość podłączenia do interaktywnego panelu dodatkowego komputera wewnętrznego, który rozszerza możliwości techniczne Multiboard Light.

Niniejsza instrukcja zawiera szczegółowy opis urządzenia oraz instrukcje dotyczące jego instalacji i obsługi. Dokument dotyczy następujących modeli interaktywnego panelu Multiboard Light: PSMB000L655, PSMB000L755, PSMB000L865. Przeczytaj uważnie niniejszą instrukcję i przechowuj ją w dostępnym miejscu.

# Prawa autorskie

Copyright © ASBISC Enterprises PLC. Wszelkie prawa zastrzeżone.

Prestigio Solutions jest zastrzeżonym znakiem towarowym należącym do ASBIS GROUP OF COMPANIES ("ASBIS"). Wszystkie inne podobne znaki towarowe oraz ich nazwy, logo i inne symbole są własnością odpowiednich właścicieli \*.

Materiały prezentowane pod nazwą Prestigio Solutions i zawarte w niniejszej instrukcji są chronione na mocy międzynarodowych i lokalnych przepisów, w tym praw autorskich i praw pokrewnych.

Wszelkie powielanie, kopiowanie, publikowanie, dalsze rozpowszechnianie lub publiczne prezentowanie materiałów przedstawionych w niniejszym dokumencie (w całości lub w części) jest dozwolone wyłącznie po uzyskaniu odpowiedniej pisemnej zgody od właściciela praw autorskich.

Jakiekolwiek nieautoryzowane wykorzystanie materiałów zawartych w niniejszej instrukcji obsługi może skutkować odpowiedzialnością cywilną i ściganiem karnym sprawcy zgodnie z obowiązującym prawem.

Wszelkie ewentualne wzmianki o innych firmach, markach i sprzęcie w niniejszym dokumencie służą wyłącznie wyjaśnieniu i opisaniu działania urządzenia i nie naruszają niczyich praw własności intelektualnej.

Informacje mogą od czasu do czasu ulegać zmianie bez uprzedniego powiadomienia użytkowników. Aktualne informacje i szczegółowe opisy urządzenia, a także proces podłączenia, certyfikaty oraz informacje o firmach przyjmujących reklamacje jakościowei zgłoszenia gwarancyjne można znaleźć na stronie: **prestigio-solutions.com**.

\* Android – zarejestrowany znak towarowy GOOGLE LLC., HDMI i interfejs multimedialny wysokiej rozdzielczości (HDMI), a także godło HDMI – znaki towarowe lub zarejestrowane znaki towarowe HDMI Licensing LLC., iOS – zarejestrowany znak towarowy CISCO TECHNOLOGY, INC., macOS – zarejestrowany znak towarowy firmy APPLE INC., Windows zastrzeżony znak towarowy Microsoft Corporation.

# Odpowiedzialność i wsparcie techniczne

Niniejszy dokument został przygotowany zgodnie ze wszystkimi niezbędnymi wymogami i zawiera szczegółowe, kompletne i zrozumiałe informacje dotyczące instalacji, konfiguracji i obsługi urządzenia. Informacje te są aktualne na dzień podany w dokumencie.

Ścisłe przestrzeganie zaleceń zawartych w niniejszej instrukcji jest podstawowym warunkiem prawidłowego, niezawodnego i bezpiecznego działania urządzenia.

Niniejsza instrukcja, jak również Skrócona instrukcja obsługi stanowią integralną część urządzenia i muszą być zawsze dostępne dla użytkownika jako dokumentacja referencyjna.

Producent zastrzega sobie prawo do modyfikacji urządzenia oraz wprowadzania zmian i uzupełnień w niniejszym dokumencie bez wcześniejszego powiadomienia użytkowników. Producent nie ponosi odpowiedzialności za ewentualne negatywne konsekwencje wynikające z korzystania z nieaktualnej wersji dokumentu, jak również za ewentualne błędy techniczne i typograficzne lub pominięcia, a także za wszelkie szkody przypadkowe lub wtórne, które mogą powstać w wyniku przekazania niniejszego dokumentu osobom trzecim lub niewłaściwego użytkowania urządzenia.

Producent nie udziela żadnej gwarancji w odniesieniu do niniejszego materiału, w tym między innymi gwarancji przydatności handlowej i przydatności do określonego celu.

W przypadku różnic w wersjach językowych dokumentu, pierwszeństwo ma angielska wersja niniejszej instrukcji.

W przypadku wszelkich pytań technicznych prosimy o kontakt z lokalnym autoryzowanym przedstawicielem Prestigio Solutions lub z działem pomocy technicznej pod adresem **prestigio-solutions.com**.

Najczęściej spotykane problemy opisano w sekcji 11 niniejszego dokumentu oraz na następującej stronie internetowej **prestigio-solutions.com** gdzie można również pobrać najnowszą wersję niniejszej instrukcji.

wymagane przepisy techniczne.

ponieważ będzie to szkodliwe dla środowiska.

# Zgodność z normami

Urządzenie posiada certyfikat CE i spełnia wymagania następujących dyrektyw Unii Europejskiej:

- Dyrektywa 2014/30/EU w sprawie kompatybilności elektromagnetycznej;
- Dyrektywa 2014/35/EU w sprawie urządzeń niskonapięciowych;
- Dyrektywa 2014/53/EU w sprawie sprzętu radiowego;
- Dyrektywa 2009/125/EU w sprawie ekoprojektu produktów zużywających energię.

Urządzenie spełnia wymagania Dyrektywy RoHS 2011/65/EU w sprawie ograniczenia substancji szkodliwych.

Urządzenie przeszło wszystkie procedury oceny określone w przepisach technicznych Unii Celnej i jest zgodne z normami krajów Unii Celnej.

Narodowy znak zgodności Ukrainy, oznaczający, że urządzenie spełnia wszystkie

KO

Symbole te oznaczają, że podczas utylizacji urządzenia należy przestrzegać zasad gospodarowania odpadami elektrycznymi i elektronicznymi (WEEE) \*. Zgodnie z przepisami urządzenie, jego baterie i akumulatory oraz akcesoria elektryczne i elektroniczne podlegają oddzielnej utylizacji pod koniec okresu użytkowania. Nie wolno wyrzucać urządzenia wraz z nieposortowanymi odpadami domowymi,

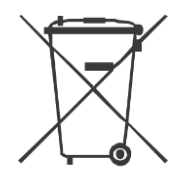

W celu utylizacji urządzenie należy zwrócić do punktu sprzedaży lub przekazać do lokalnego punktu recyklingu. Aby uzyskać szczegółowe informacje na temat recyklingu tego urządzenia, należy skontaktować się z lokalną służbą usuwania odpadów komunalnych.

| Kopie otrzymanych certyfikatów i raportów można znaleźć w odpowiedniej sekcj<br>na stronie internetowej: <b>prestigio-solutions.com/certificates-of-compliance</b> |
|----------------------------------------------------------------------------------------------------|
| ł                                                                                                    |

| AZ | BA | BG | CY | CZ | EE | GE | GR | HR | ΗU | ΚZ | LT | LV |
|----|----|----|----|----|----|----|----|----|----|----|----|----|
| ME | PL | RO | RS | SI | SK | UA | UZ | ZA |    |    |    |    |

<sup>\*</sup> Odpady ze sprzętu elektrycznego i elektronicznego lub WEEE oznaczają używany sprzęt elektryczny lub elektroniczny, w tym wszystkie komponenty, podzespoły, materiały eksploatacyjne, które są częścią sprzętu w momencie jego wycofania z eksploatacji (w tym dołączone baterie/ akumulatory (jeśli są dostępne), komponenty zawierające rtęć itp.).

# Uproszczona Deklaracja zgodności

ASBISC niniejszym oświadcza, że urządzenie jest zgodne z dyrektywą 2014/53/EU. Pełny tekst Deklaracji zgodności UE można znaleźć pod następującym adresem internetowym: **prestigio-solutions.com/certificates-of-compliance**.

# Ograniczenia i ostrzeżenia

restiaio

Przed rozpoczęciem instalacji i eksploatacji urządzenia należy dokładnie przeczytać informacje zawarte w tej części dokumentu.

## Symbole i znaki ostrzegawcze

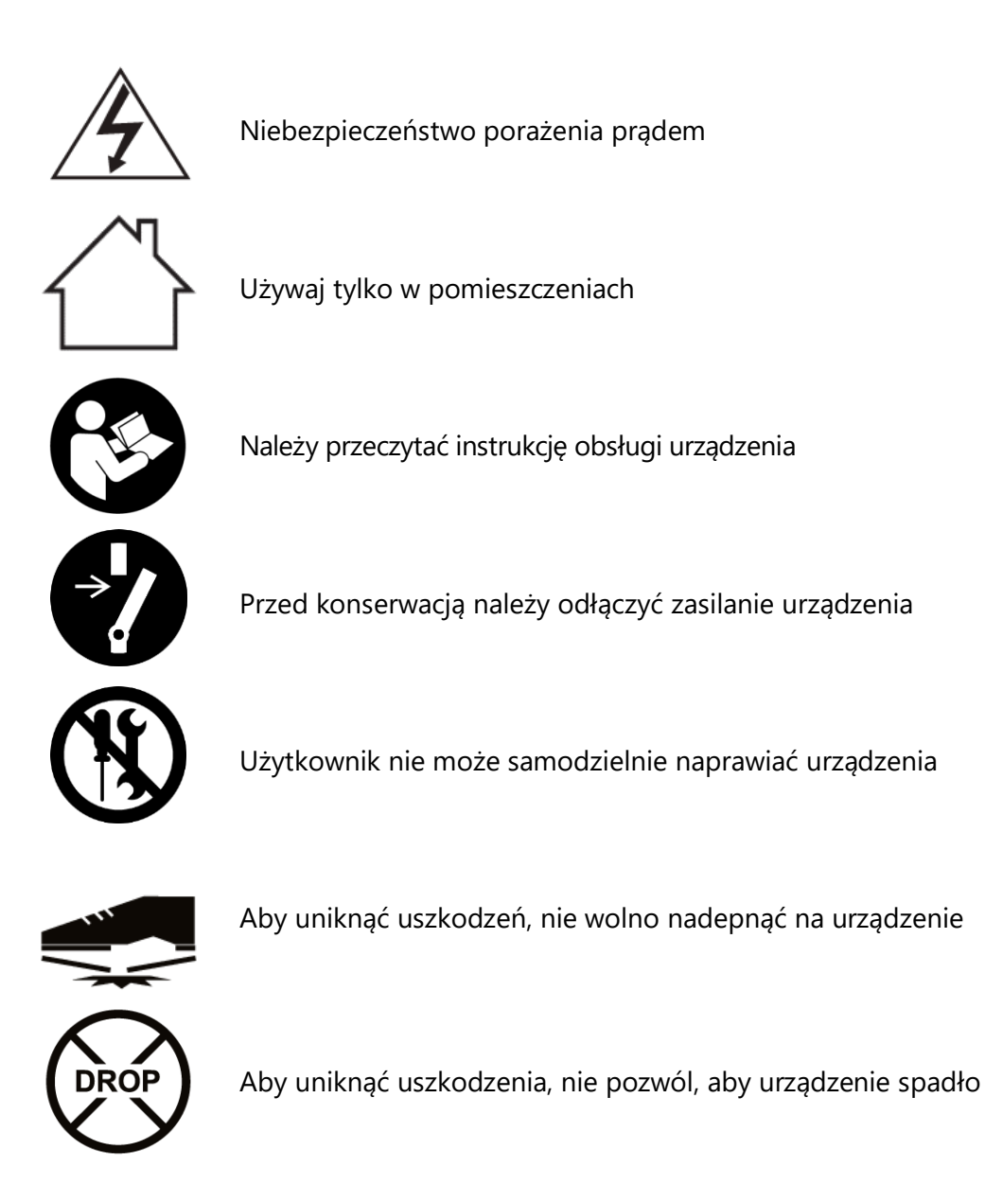

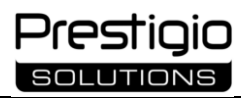

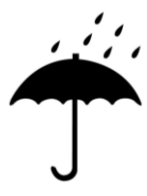

Chronić przed wilgocią, przechowywać tylko w suchym pomieszczeniu

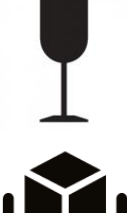

Kruchy ładunek. Niebezpieczeństwo uszkodzenia przy silnym obciążeniu mechanicznym

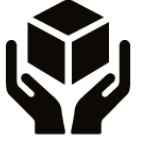

Zawartość opakowania wymaga bardzo starannej obsługi

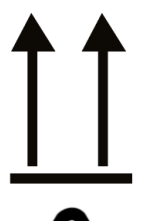

Prawidłowe pionowe położenie towaru. Transport i przechowywanie tylko w pozycji pionowej

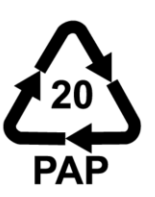

Materiał opakowania-tektura falista

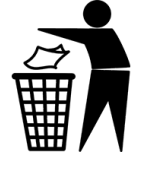

Opakowanie urządzenia można zutylizować wraz z odpadami domowymi

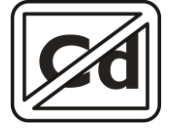

Zawartość kadmu w komponentach ekranu nie przekracza 0,01% (zgodnie z dyrektywą 2011/65 / UE)

# Zasady bezpiecznego użytkowania

resticio

Aby prawidłowo i bezpiecznie korzystać z interaktywnego Panelu Multiboard Light i komponentów, należy postępować zgodnie z instrukcjami i zasadami bezpieczeństwa zawartymi w niniejszej instrukcji.

Producent nie ponosi odpowiedzialności za szkody powstałe w wyniku nieprawidłowego działania urządzeń.

Urządzenie należy używać wyłącznie w warunkach domowych i w sposób opisany w niniejszej instrukcji obsługi. Nieprzestrzeganie zasad użytkowania zawartych w niniejszym dokumencie może spowodować uszkodzenie zdrowia lub mienia.

**Uwaga!** Ostrzeżenia, środki ostrożności i instrukcje zawarte w niniejszym dokumencie nie mogą obejmować wszystkich możliwych niebezpiecznych sytuacji. Podczas korzystania z urządzenia należy kierować się zdrowym rozsądkiem.

#### Instalacja

- Montaż panelu interaktywnego powinni wykonywać wyłącznie wykwalifikowani instalatorzy (co najmniej dwie osoby);
- Instaluj urządzenie tylko w pomieszczeniach;
- Urządzenie przeznaczone jest do użytku w warunkach domowych, biurach i innych podobnych pomieszczeniach;
- W aby uniknąć pożaru, zwarcia i/lub porażenia prądem elektrycznym, nie należy używać urządzenia w pomieszczeniach o nagłych zmianach temperatury, wysokiej wilgotności lub w miejscach, w których na urządzenie może dostać się kurz, rozpryski wody, krople lub kondensacja. Urządzenie nie jest wodoodporne, nie dopuścić do przedostania się na nie płynów;
- Nie instaluj urządzenia w pobliżu otwartego ognia, gorących powierzchni, urządzeń grzewczych. Nie wystawiaj na bezpośrednie działanie promieni słonecznych i innych potencjalnych źródeł ciepła;
- Ze względów bezpieczeństwa pożarowego nie należy używać urządzenia w pomieszczeniu, w którym występują opary materiałów palnych;
- Upewnij się, że miejsce wybrane do instalacji wytrzymuje masę urządzenia i zapewnia odpowiednią cyrkulację powietrza wokół niego;
- Podczas przesuwania urządzenia trzymaj je za uchwyty na obudowie.

#### Podłączenie

- Przed podłączeniem urządzenia do sieci upewnij się, że napięcie znamionowe podane w dokumentacji technicznej odpowiada napięciu elektrycznemu w gniazdku;
- Przed włączeniem urządzenia upewnij się, że nie ma na nim osłony ekranu i jest zainstalowane zgodnie z instrukcją;
- Podłącz urządzenie tylko do uziemionego gniazdka. Nie używaj przedłużacza;
- Podłącz wtyczkę do gniazdka i odłącz od niej tylko suchymi rękami.

### Eksploatacja

- Przestrzegaj warunków temperaturowych urządzenia podanych przez producenta;
- Używaj oryginalnych kabli i akcesoriów;
- Kable należy umieszczać w miejscach, w których nie ma ryzyka niezamierzonego narażenia Zewnętrznego (jeśli to możliwe, w przewodach ochronnych). Nie dopuścić do zagnieceń i zacięć kabli;
- Nie używaj uszkodzonych kabli, nie próbuj ich samodzielnie naprawiać;
- Nie zdejmuj tylnej pokrywy dołączonego panelu interaktywnego. Wewnątrz urządzenia znajdują się części pod wysokim napięciem. Dotknięcie ich może spowodować poważne obrażenia;
- Używaj wewnętrznego komputera tylko tych modeli zalecanych przez producenta (PMB528K001, PMB528K002, PMB528K003, PSMB528K001, PSMB528K002). Korzystanie z modeli innych firm spowoduje uszkodzenie panelu interaktywnego.
- Nie odłączaj zasilania panelu interaktywnego ani nie przełączaj go w tryb gotowości bez uprzedniego odłączenia wewnętrznego komputera (jeśli jest zainstalowany), ponieważ może to spowodować uszkodzenie urządzeń;
- Regularnie aktualizuj zainstalowane oprogramowanie i oprogramowanie układowe urządzenia do ich najnowszych wersji;
- Zawsze wyjmuj wtyczkę z gniazdka po użyciu urządzenia lub przed czyszczeniem;
- Złącza panelu interaktywnego należy stosować wyłącznie zgodnie z ich przeznaczeniem;
- Nie wkładaj ciał obcych do złączy urządzenia ani nie używaj siły podczas podłączania-może to spowodować uszkodzenie złączy;
- Aby zapobiec uszkodzeniom, nie pozwól, aby urządzenie upadło i uderzyło w nie;
- Nie wprowadzaj żadnych zmian w konstrukcji urządzenia i komponentów;
- Aby zapobiec przegrzaniu urządzenia, nie wolno blokować otworów wentylacyjnych;
- Nie umieszczaj ciał obcych na górze urządzenia;
- Urządzenie i akcesoria zawierają małe części-aby zapobiec przypadkowemu połknięciu, trzymaj interaktywny panel poza zasięgiem dzieci;
- Opakowanie urządzenia należy przechowywać w miejscu niedostępnym dla dzieci i zwierząt domowych (ryzyko obrażeń lub uduszenia);
- Regularnie sprawdzaj Złącza i kable pod kątem zużycia, uszkodzeń, odsłoniętych przewodów, korozji i terminowej wymiany;
- Nie pozostawiaj nieruchomego obrazu lub aktywnego obrazu zawierającego nieruchomy tekst lub element na ekranie przez dłuższy czas. Spowoduje to wyświetlenie "obrazu ducha" na ekranie, który nie zniknie długo po odłączeniu urządzenia;
- Podczas pracy z Ekranem dotykowym utrzymuj czyste ręce. Ślady palców są trudne do usunięcia;
- Aby zapobiec uszkodzeniom, nie naciskaj ani nie uderzaj w ekran za pomocą dotyku.

#### Opieka

resticio

- Użyj suchej lub lekko wilgotnej, niestrzępiącej się szmatki, aby wyczyścić obudowę urządzenia. Czyszczenie należy wykonać dopiero po wyłączeniu urządzenia i odłączeniu go od źródła zasilania;
- Do czyszczenia nie używaj silnych środków chemicznych ani materiałów ściernych;
- Wyłącz urządzenie i odłącz je podczas burzy;
- Jeśli nie używasz urządzenia przez dłuższy czas, wyjmij wtyczkę zasilania z gniazdka;
- Podczas przemieszczania się ze środowiska o niskiej temperaturze do ciepłego miejsca wewnątrz urządzenia może powstać kondensacja. W takim przypadku nie należy włączać urządzenia przez co najmniej 24 godziny, aby kondensat odparował naturalnie;
- Jeśli zauważysz usterkę, natychmiast przestań używać urządzenia i skontaktuj się z centrum serwisowym;
- Naprawa urządzenia i jego komponentów powinna być przeprowadzana tylko przez specjalistę centrum serwisowego. Nie próbuj samodzielnie naprawiać urządzenia.

W przypadku problemów z serwisem Należy skontaktować się z działem pomocy technicznej. Naprawa urządzenia jest dozwolona tylko w autoryzowanych centrach serwisowych (adresy centrów znajdują się na stronie internetowej **prestigio-solutions.com**).

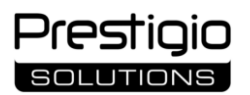

# Spis treści

| Wprowadzenie                                   | 3  |
|------------------------------------------------|----|
| Prawa autorskie                                | 4  |
| Odpowiedzialność i wsparcie techniczne         | 5  |
| Zgodność z normami                             | 6  |
| Uproszczona Deklaracja zgodności               | 7  |
| Ograniczenia i ostrzeżenia                     | 7  |
| Symbole i znaki ostrzegawcze                   | 7  |
| Zasady bezpiecznego użytkowania                | 9  |
| 1 Ogólny opis i charakterystyka                | 15 |
| 1.1 Przeznaczenie urządzenia                   | 15 |
| 1.2 Elementy konstrukcyjne i ich przeznaczenie | 16 |
| 1.3 Dane techniczne                            | 23 |
| 1.4 Pilot zdalnego sterowania                  | 26 |
| 1.4.1 Korzystanie z pilota zdalnego sterowania | 27 |
| 1.4.2 Instalacja baterii w pilocie             | 28 |
| 1.5 Zakres dostawy                             | 29 |
| 1.6 Pakowanie i etykietowanie                  | 30 |
| 2 Instalacja                                   | 31 |
| 2.1 Wybór miejsca instalacji                   | 31 |
| 2.2 Proces instalacji                          | 31 |
| 2.2.1 Montaż na ścianie                        | 31 |
| 2.2.2 Montaż na stojaku na panele interaktywne | 37 |
| 3 Podłączanie urządzeń                         | 39 |
| 3.1 Złącza panelu przedniego                   | 42 |
| 3.2 Złącza lewego panelu                       | 43 |
| 3.3 Złącza dolnego panelu                      | 44 |
| 3.4 Połączenie bezprzewodowe                   | 46 |
| 4 Podstawowe działania                         | 47 |
| 4.1 Włączanie i wyłączanie                     | 47 |
| 4.2 Tryb gotowości                             | 47 |
| 4.3 Strona główna systemu operacyjnego Android | 47 |
| 4.4 Menu paska bocznego                        | 47 |
| 4.7 Źródła sygnału                             | 49 |
| 5 Konfiguracja użytkownika                     | 51 |
| 5.1 Ustawienia sieciowe                        | 51 |
| 5.2 Zarządzanie urządzeniami                   | 55 |
| 5.3 Dekoracja pulpitu                          | 55 |
| 5.4 Ustawianie daty i godziny                  | 56 |
| 5.5 Konfiguracja języka                        | 57 |
| 5.6 Konfiguracja zasilania                     | 57 |
| 5.7 Konfiguracja bezpieczeństwo                | 58 |
| 5.8 Inne ustawienia                            | 59 |
| 5.9 Informacje o urządzeniu                    | 59 |
| 6 Oprogramowanie                               | 60 |
| 7 Konserwacja i naprawa                        | 62 |

| 8 Zobowiązania gwarancyjne                                   | 63 |
|--------------------------------------------------------------|----|
| 8.1 Procedura serwisu gwarancyjnego                          | 63 |
| 8.2 Ograniczenie odpowiedzialności                           | 64 |
| 9 Przepisy dotyczące przechowywania, transportu i utylizacji | 66 |
| 10 Inne informacje                                           | 67 |
| 11 Rozwiązywanie problemów                                   | 68 |
| 12 Glosariusz                                                | 70 |

# Rysunki i tabele

| Rysunek 1 – Widok z przodu                                              | 16 |
|-------------------------------------------------------------------------|----|
| Rysunek 2 – Widok z lewej strony                                        | 18 |
| Rysunek 3 – Widok z prawej strony                                       | 20 |
| Rysunek 4 – Widok z dołu                                                | 21 |
| Rysunek 5 – Tył interaktywnego panelu                                   | 22 |
| Rysunek 6 – Pilot Zdalnego Sterowania                                   | 26 |
| Rysunek 7 – Korzystanie z pilota                                        | 27 |
| Rysunek 8 – Montaż / wymiana baterii w pilocie                          | 28 |
| Rysunek 9 – Kompletacja                                                 | 29 |
| Rysunek 10 – Mocowanie prowadnic pionowych                              | 32 |
| Rysunek 11 – Oznaczenia do wiercenia otworów w ścianie                  | 33 |
| Rysunek 12 – Wiercenie otworów w ścianie i wstawianie kołków            | 33 |
| Rysunek 13 – Mocowanie ramy montażowej do ściany                        | 34 |
| Rysunek 14 – Montaż interaktywnego panelu na uchwycie ściennym          | 35 |
| Rysunek 15 – Dodatkowe mocowanie                                        | 36 |
| Rysunek 16 – Montaż ramy montażowej na stelażu                          | 37 |
| Rysunek 17 – Montaż panelu interaktywnego na stelażu                    | 38 |
| Rysunek 18 – Strona główna i menu paska bocznego                        | 48 |
| Rysunek 19 – Menu źródła sygnału                                        | 49 |
| Rysunek 20 – Menu ustawień dźwięku                                      | 50 |
| Rysunek 21 – Ustawienia połączenia bezprzewodowego                      | 51 |
| Rysunek 22 – Ustawienia połączenia przewodowego                         | 52 |
| Rysunek 23 – Ustawienia punktu dostępowego                              | 53 |
| Rysunek 24 – Połączenie z punktem dostępowym (na przykładzie smartfona) | 54 |
| Rysunek 25 – Ustawienia BT                                              | 54 |
| Rysunek 26 – Zarządzanie urządzeniami                                   | 55 |
| Rysunek 27 – Ustawienia tapety na pulpit                                | 55 |
| Rysunek 28 – Ustawienia daty i godziny                                  | 56 |
| Rysunek 29 – Ustawienia języka                                          | 57 |
| Rysunek 30 – Ustawienia zasilania                                       | 57 |
| Rysunek 31 – Ustawienia zabezpieczeń                                    | 58 |
| Rysunek 32 – Inne ustawienia                                            | 59 |
| Rysunek 33 – Przykład wyświetlania preinstalowanego oprogramowania      | 60 |

| Tabela 1 – Elementy panelu przedniego                                           | 16 |
|---------------------------------------------------------------------------------|----|
| Tabela 2 – Elementy lewego panelu                                               | 19 |
| Tabela 3 – Elementy prawego panelu (patrz zdjęcie powyżej)                      | 20 |
| Tabela 4 – Elementy dolnego panelu (patrz zdjęcie powyżej)                      | 21 |
| Tabela 5 – Elementy tylnej części panelu (patrz rysunek powyżej)                | 22 |
| Tabela 6 – Podstawowe Dane techniczne Multiboard Light                          | 23 |
| Tabela 7 – Przyciski pilota i ich przeznaczenie                                 | 26 |
| Tabela 8 – Rozmiar i waga, w zależności od modelu                               | 30 |
| Tabela 9 – Symbole używane do opisania działania podczas podłączania urządzeń   | 39 |
| Tabela 10 – Przypisywanie ikon w menu paska bocznego                            | 48 |
| Tabela 11 – Przypisanie preinstalowanego oprogramowania (patrz rysunek powyżej) | 60 |
| Tabela 12 – Typowe błędy i ich rozwiązania                                      | 68 |

# 1 Ogólny opis i charakterystyka

## 1.1 Przeznaczenie urządzenia

Interaktywny panel Multiboard Light został zaprojektowany do organizowania połączeń konferencyjnych, prezentacji, szkoleń, odtwarzania plików multimedialnych. Jest ona współdzielona z urządzeniami do połączeń konferencyjnych (np. kamerami wideo, zestawami głośnomówiącymi) oraz zewnętrznymi źródłami danych (np. komputerami, dyskami zewnętrznymi). Panel ma również własne Głośniki. Dzięki różnym rodzajom złączy dostępnych w urządzeniu, a także łączności bezprzewodowej (Wi-Fi, BT), Multiboard Light współpracuje z szeroką gamą urządzeń peryferyjnych.

Interaktywny panel wyposażony jest w ekran UHD z podświetleniem LED, technologię dotykową na podczerwień i funkcję wielodotykową. Ekran dotykowy ma szybką reakcję, wysoką dokładność wykrywania dotyku i pozwala użytkownikowi pracować zarówno za pomocą rysika, jak i dotykając ekranu palcami. Interaktywny panel jest również wyposażony w oprogramowanie do pisania i rysowania na ekranie. Urządzenie jest wygodne, interaktywne, bezpieczne i przyjazne dla środowiska.

Funkcjonalność interaktywnego Panelu Multiboard Light:

- Wysoka rozdzielczość obrazu dzięki ekranowi o rozdzielczości 4K;
- podświetlenie zapewniające jasność ekranu i dobrą widoczność nawet w jasnym świetle słonecznym;
- mocne głośniki z wysokiej jakości, czystym dźwiękiem (System 2.1);
- Sterowanie dotykowe obiektami na ekranie (do 40 punktów jednoczesnego dotykania);
- Zdalne Sterowanie z pilota;
- sterowanie za pomocą urządzeń wejściowych (klawiatura, mysz);
- funkcja pisania i rysowania na ekranie (do 40 punktów jednoczesnego pisania i rysowania);
- przewodowe i bezprzewodowe podłączanie urządzeń zewnętrznych;
- tworzenie hotspotu Wi-Fi dla innych urządzeń;
- instalowanie przez Użytkownika Oprogramowania na własne potrzeby;
- Podłączanie komputera wewnętrznego do pracy z systemem operacyjnym Windows i kompatybilnym oprogramowaniem (Kompatybilne modele komputerów: PMB528K001, PMB528K002, PMB528K003, PSMB528K001, PSMB528K002);
- blokada sterowania dotykowego w celu ochrony przed niepożądanymi skutkami;
- dostępność modeli o przekątnej ekranu 65, 75, 86 cali;
- montaż na ścianie lub na stojaku podłogowym.

# 1.2 Elementy konstrukcyjne i ich przeznaczenie

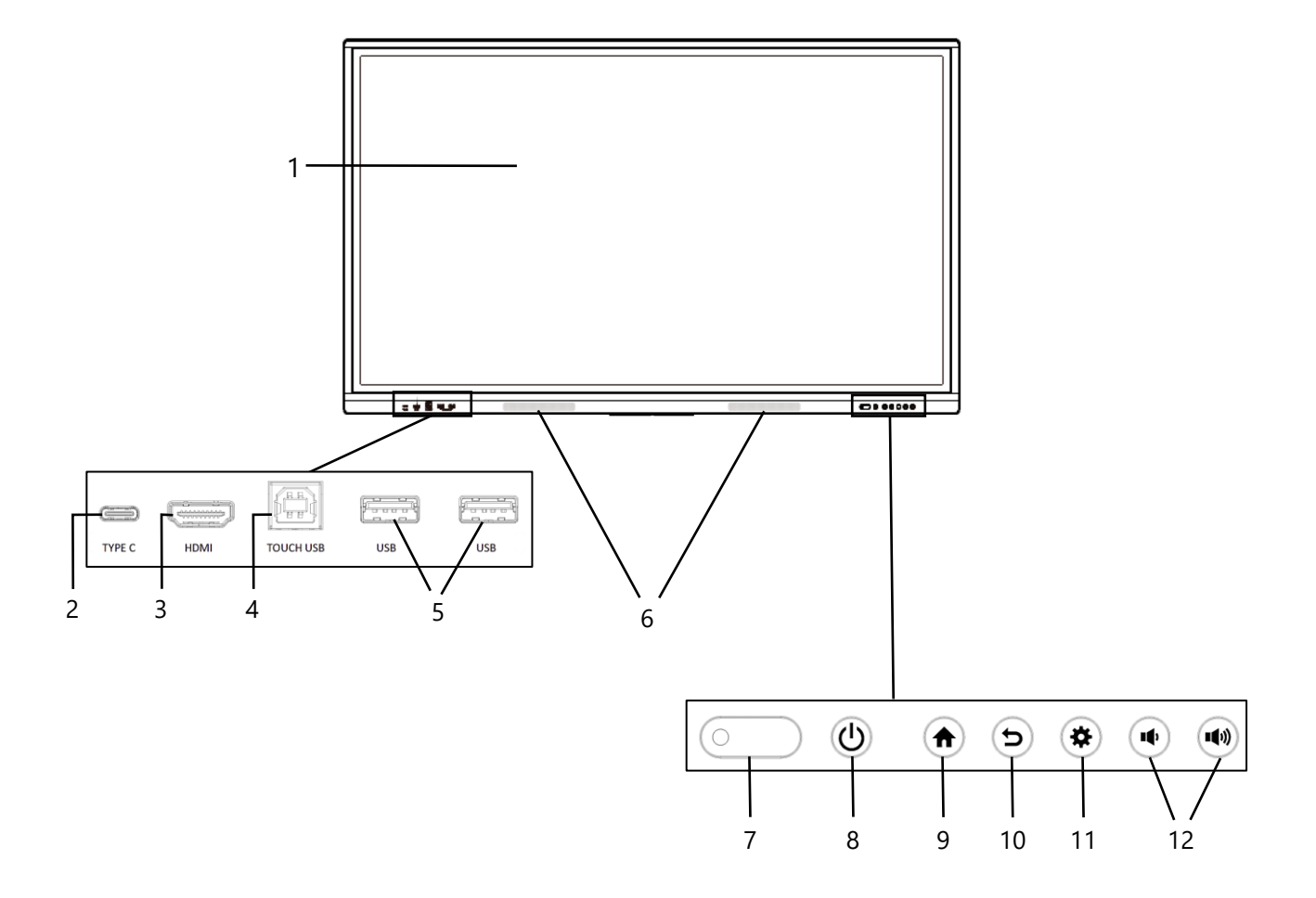

Rysunek 1 – Widok z przodu

**UWAGA.** Zdjęcia są podane wyłącznie w celach informacyjnych.

| N⁰ | Element                               | Przeznaczenie                                                                                                    |  |  |  |
|----|---------------------------------------|----------------------------------------------------------------------------------------------------|--|--|--|
| 1  | Ekran dotykowy                        | Wyświetlanie sygnału wideo, sterowanie dotykowe urządzenia                                                             |  |  |  |
| 2  | Złącze USB Typu C                     | Zasilanie i ładowanie urządzeń zewnętrznych, udostępnianie plików z urządzeniami zewnętrznymi                          |  |  |  |
| 3  | Złącze HDMI IN                        | Odbiór cyfrowego sygnału audio i wideo o wysokiej<br>rozdzielczości (do 3840×2160, 60 Hz) z urządzenia<br>zewnętrznego |  |  |  |
| 4  | Złącze USB Typu B 2.0 (Touch-<br>USB) | Przesyłanie sygnału sterującego do komputera zewnętrznego                                                              |  |  |  |

| N⁰ | Element                                    | Przeznaczenie                                                                                                    |  |  |  |  |  |
|----|--------------------------------------------|----------------------------------------------------------------------------------------------------|--|--|--|--|--|
| 5  | Złącza USB Typu A 3.0                      | Zasilanie i ładowanie urządzeń zewnętrznych, udostępnianie plików z urządzeniami zewnętrznymi                                          |  |  |  |  |  |
| 6  | Głośniki wysokotonowe                      | Odtwarzanie sygnału audio                                                                                                    |  |  |  |  |  |
| 7  | Odbiornik sygnału IR *                     | Odbieranie sygnału z pilota                                                                                                    |  |  |  |  |  |
|    | Czujnik Światła *                          | Rejestrowanie zmian w oświetleniu miejsca, w którym<br>zainstalowany jest panel interaktywny, w celu regulacji<br>podświetlenia ekranu |  |  |  |  |  |
| 8  | Przycisk zasilania                         | Przełączanie panelu interaktywnego w tryb gotowości i TRYB<br>PRACY (Kliknij raz w każdym przypadku)                                   |  |  |  |  |  |
| 9  | Przycisk Przejdź do strony<br>głównej menu | Przejdź do strony głównej systemu operacyjnego Android z<br>dowolnego pliku lub aplikacji                                              |  |  |  |  |  |
| 10 | Przycisk Wstecz                            | Powrót do poprzedniej strony menu                                                                                                    |  |  |  |  |  |
| 11 | Przycisk menu preferencji<br>systemowych   | Logowanie / wylogowanie z menu preferencji systemowych                                                                                 |  |  |  |  |  |
| 12 | Przyciski regulacji głośności              | Zwiększanie lub zmniejszanie głośności                                                                                                 |  |  |  |  |  |

\* Elementy są połączone w jedną jednostkę i ukryte przez osłonę ochronną.

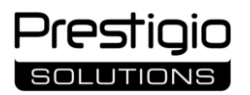

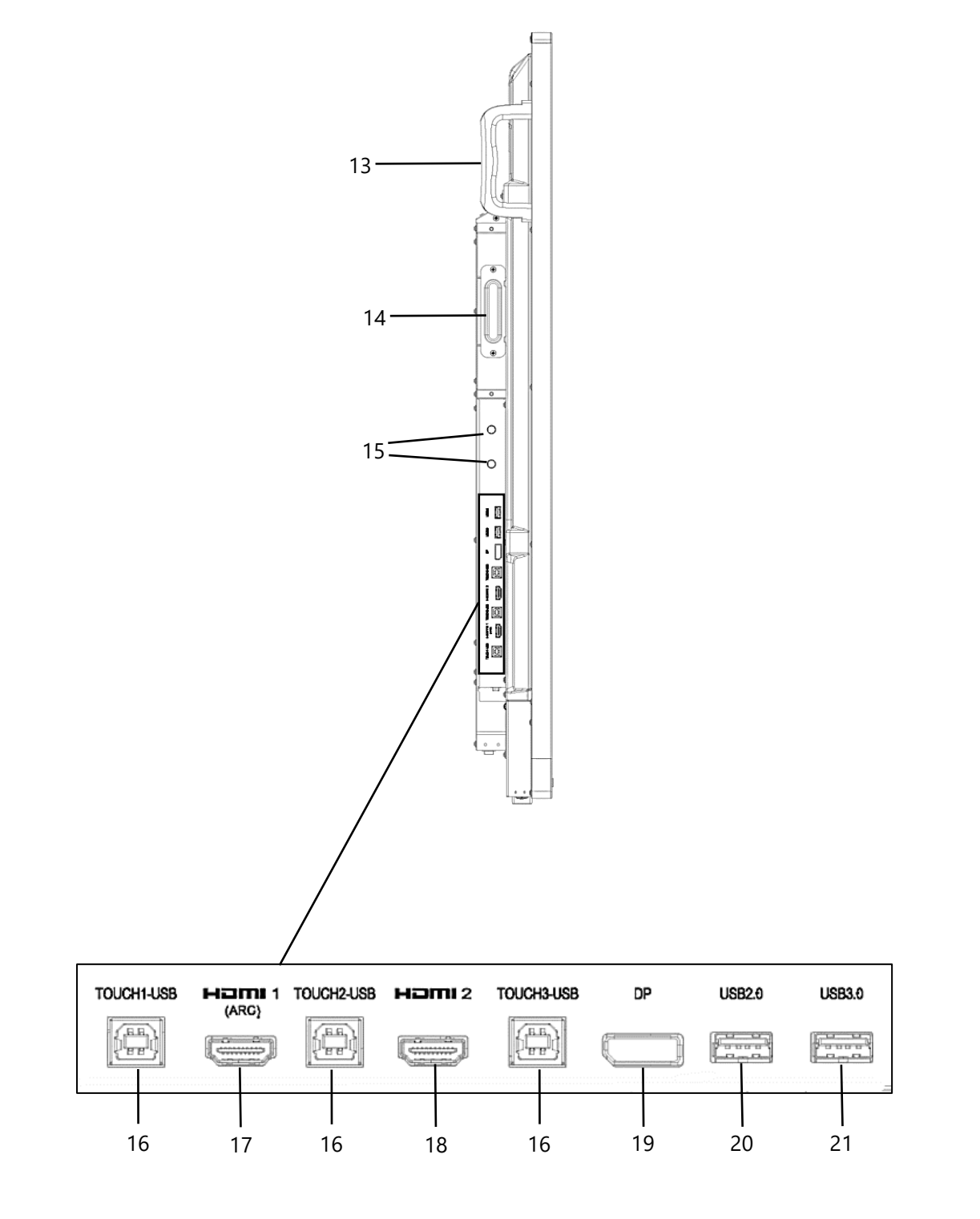

Rysunek 2 – Widok z lewej strony

### Tabela 2 – Elementy lewego panelu

| N⁰ | Element                                          | Przeznaczenie                                                                                                    |
|----|--------------------------------------------------|----------------------------------------------------------------------------------------------------|
| 13 | Rękojeść                                         | Przenoszenie urządzenia                                                                                                    |
| 14 | Gniazdo wewnętrzne PC ze<br>złączem JAE (80 pin) | Podłączanie wewnętrznego komputera do panelu<br>interaktywnego                                                                                                    |
| 15 | Anteny Wi-Fi                                     | Odbiór sygnału sieci bezprzewodowej                                                                                                    |
| 16 | Złącza USB Typu B 2.0 (Touch-<br>USB)            | Przesyłanie sygnału sterującego do komputera zewnętrznego                                                                                                    |
| 17 | Złącze HDMI IN (Z obsługą<br>ARC)                | Odbiór cyfrowego sygnału audio i wideo o wysokiej<br>rozdzielczości (do 3840×2160, 60 Hz) z urządzenia<br>zewnętrznego. Obsługuje funkcję Audio Return Channel<br>zaprojektowaną do dwukierunkowej transmisji wysokiej jakości<br>sygnału audio |
| 18 | Złącze HDMI IN                                   | Odbiór cyfrowego sygnału audio i wideo o wysokiej<br>rozdzielczości (do 3840×2160, 60 Hz) z urządzenia zewnętrznego                                                                                                    |
| 19 | Złącze DisplayPort (DP) IN                       | Odbiór cyfrowego sygnału audio i wideo o wysokiej<br>rozdzielczości (do 3840×2160, 30 Hz) z urządzenia zewnętrznego                                                                                                    |
| 20 | Złącze USB Typu A 3.0                            | Zasilanie i ładowanie urządzeń zewnętrznych, udostępnianie plików z urządzeniami zewnętrznymi                                                                                                    |
| 21 | Złącze USB Typu A 2.0                            | Zasilanie i ładowanie urządzeń zewnętrznych, ciągła wymiana<br>danych z urządzeniami zewnętrznymi                                                                                                    |

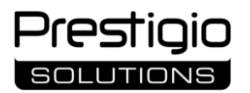

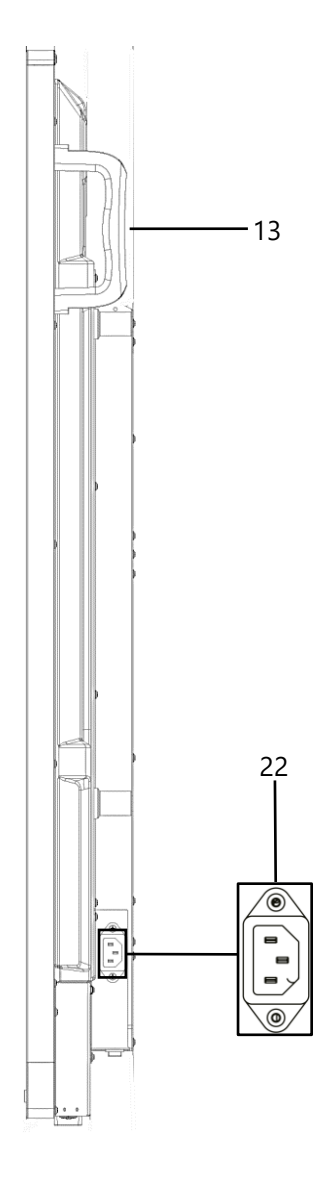

Rysunek 3 – Widok z prawej strony

| Гabela 3 - | - Elementy | prawego | panelu | (patrz | zdjęcie | powyżej) |
|------------|------------|---------|--------|--------|---------|----------|
|------------|------------|---------|--------|--------|---------|----------|

| N⁰ | Element          | Przeznaczenie                  |
|----|------------------|--------------------------------|
| 13 | Rękojeść         | Przenoszenie urządzenia        |
| 22 | Złącze zasilania | Podłączenie kabla zasilającego |

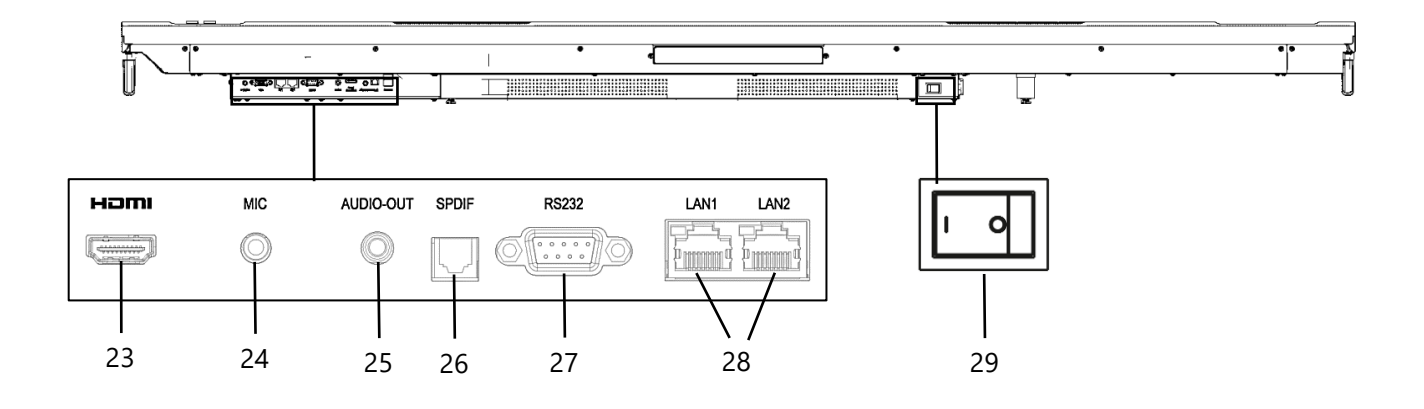

Rysunek 4 – Widok z dołu

Tabela 4 – Elementy dolnego panelu (patrz zdjęcie powyżej)

| N⁰ | Element               | Przeznaczenie                                                                                    |  |  |
|----|-----------------------|--------------------------------------------------------------------------------------------------|--|--|
| 23 | Złącze HDMI OUT       | Przesyłanie cyfrowego sygnału audio i wideo o wysokiej rozdzielczości do urządzenia zewnętrznego |  |  |
| 24 | Złącze MIC IN         | Odbieranie analogowego sygnału audio z zewnętrznego mikrofonu                                    |  |  |
| 25 | Gniazdo AUDIO OUT     | Przesyłanie analogowego sygnału audio do zewnętrznych urządzeń<br>wyjściowych audio              |  |  |
| 26 | Złącze S / PDIF OUT   | Przesyłanie cyfrowego sygnału audio do zewnętrznych głośników<br>posiadających złącze S / PDIF   |  |  |
| 27 | Złącze RS232          | Sterowanie interaktywnym panelem z komputera zewnętrznego                                        |  |  |
| 28 | Złącza LAN (RJ45)     | Podłączenie panelu interaktywnego do urządzeń sieciowych (np.<br>modemu)                         |  |  |
| 29 | Przełącznik zasilania | Włączanie i wyłączanie panelu interaktywnego                                                     |  |  |

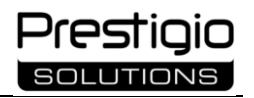

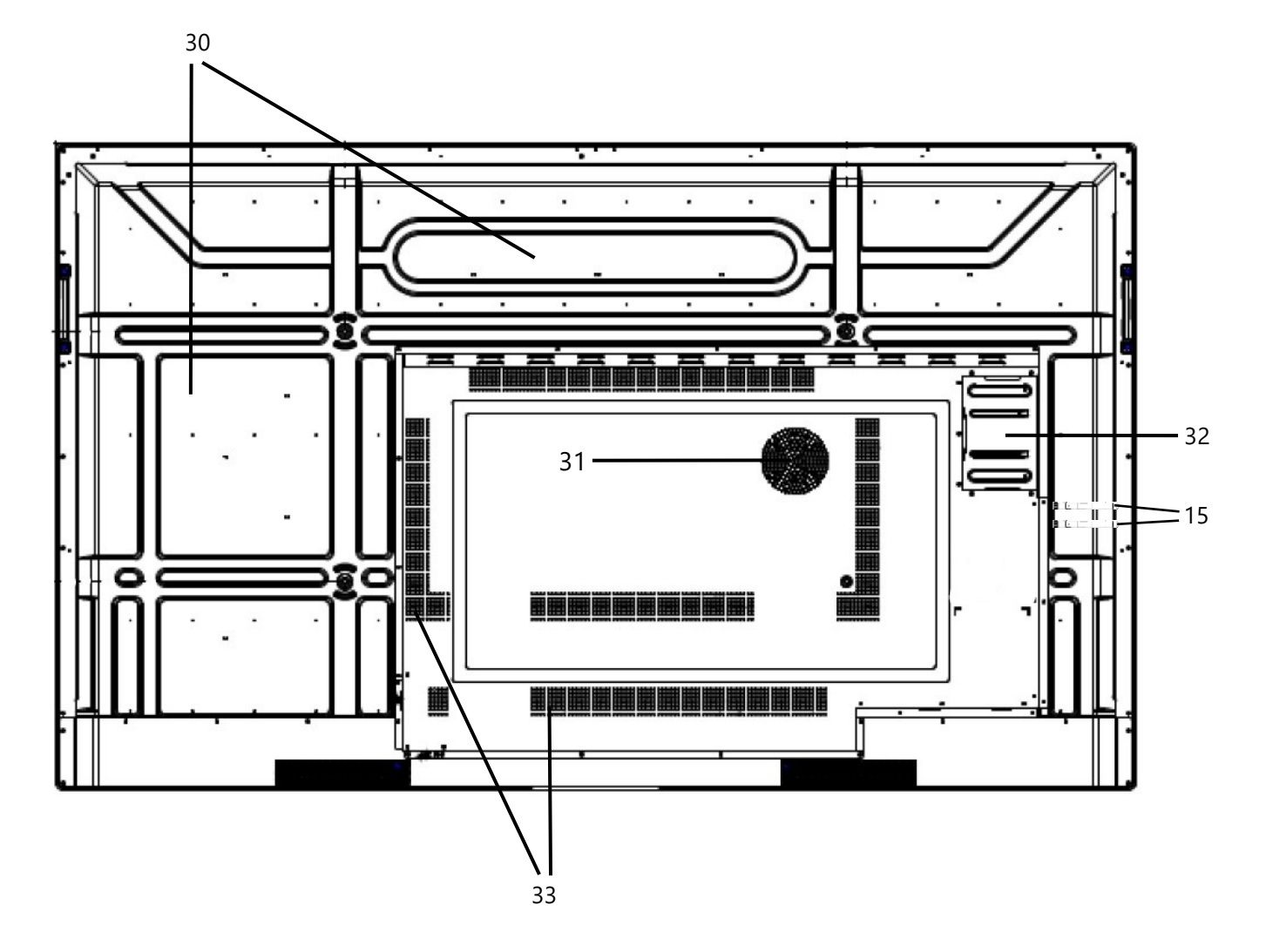

Rysunek 5 – Tył interaktywnego panelu

| N⁰ | Element               | Przeznaczenie                                                              |
|----|-----------------------|----------------------------------------------------------------------------|
| 30 | Metalowa pokrywa      | Ochrona elementów elektronicznych przed wpływem środowiska<br>zewnetrznego |
| 31 | Głośnik niskotonowy   | Odtwarzanie sygnału audio                                                  |
| 32 | Wewnętrzne gniazdo PC | Instalacja i podłączenie wewnętrznego komputera                            |
| 33 | Otwory wentylacyjne   | Odprowadzanie ciepła podczas pracy urządzenia                              |

# 1.3 Dane techniczne

| Osiągi                       | Wartość                                                              |                                        |             |  |  |
|------------------------------|----------------------------------------------------------------------|----------------------------------------|-------------|--|--|
| Model                        | PSMB000L655                                                          | PSMB000L755                            | PSMB000L865 |  |  |
| Zasilanie                    |                                                                      |                                        |             |  |  |
| Napięcie zasilania           | 10                                                                   | 100-240 V (AC), Częstotliwość 50/60 Hz |             |  |  |
| Pobór mocy                   | 220,0 W 300,0 W                                                      |                                        | 380,0 W     |  |  |
|                              | Nie więcej niż 0,5 W w trybie gotowości                              |                                        |             |  |  |
| Obraz                        |                                                                      |                                        |             |  |  |
| Rozmiar ekranu               | 64,5 cala                                                            | 74,52 cala                             | 85,6 cala   |  |  |
| Rozdzielczość                | 3840×2160 pikseli (UHD),                                             |                                        |             |  |  |
| ekranu                       | Współczynnik Proporcji 16:9                                          |                                        |             |  |  |
| Technologia<br>ekranu        | Ciekłokrystaliczny, dotykowy (podczerwień), podświetlenie Direct LED |                                        |             |  |  |
| Sterowanie                   | 40 punktów jednoczesnego dotyku,                                     |                                        |             |  |  |
| dotykowe                     | 40 punktów jednoczesnego pisania                                     |                                        |             |  |  |
| Kąt widzenia                 | 178° (w pionie) / 178° (w poziomie)                                  |                                        |             |  |  |
| Jasność:                     |                                                                      |                                        |             |  |  |
| - minimalna;                 | 350 cd / m²;                                                         |                                        |             |  |  |
| - standardowy;               |                                                                      | 400 cd / m <sup>2</sup> ;              |             |  |  |
| - maksymalna                 | 450 cd / m <sup>2</sup>                                              |                                        |             |  |  |
| Kontrast:                    |                                                                      |                                        |             |  |  |
| - statyczny;                 | 1200:1                                                               |                                        |             |  |  |
| - dynamiczny                 |                                                                      | 30000:1                                |             |  |  |
| Częstotliwość<br>odświeżania | 60 Hz                                                                |                                        |             |  |  |
| Czas reakcji                 | ≤ 8 ms                                                               |                                        |             |  |  |
| Dźwięk                       |                                                                      |                                        |             |  |  |
| Głośnik                      | 2×15 W (wysokiej częstotliwości),                                    |                                        |             |  |  |
|                              | 1×16 W (niska częstotliwość)                                         |                                        |             |  |  |
| Interfejsy do podłą          | aczenia                                                              |                                        |             |  |  |
| AUDIO OUT                    |                                                                      | 1                                      |             |  |  |
| DP IN                        |                                                                      | 1                                      |             |  |  |

Tabela 6 – Podstawowe Dane techniczne Multiboard Light

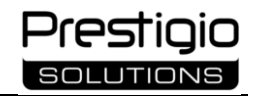

| Osiągi                | Wartość                                                                          |                     |             |  |
|-----------------------|----------------------------------------------------------------------------------|---------------------|-------------|--|
| Model                 | PSMB000L655                                                                      | PSMB000L755         | PSMB000L865 |  |
| HDMI IN               |                                                                                  | 3                   |             |  |
| HDMI OUT              |                                                                                  | 1                   |             |  |
| JAE (80 pin)          |                                                                                  | 1                   |             |  |
| LAN                   |                                                                                  | 2                   |             |  |
| MIC IN                |                                                                                  | 1                   |             |  |
| RS232 IN              |                                                                                  | 1                   |             |  |
| S/PDIF OUT            |                                                                                  | 1                   |             |  |
| USB Typu A 2.0        |                                                                                  | 1                   |             |  |
| USB Typu A 3.0        |                                                                                  | 3                   |             |  |
| USB Typu B 2.0        |                                                                                  | 4                   |             |  |
| USB Typu C            | 1                                                                                |                     |             |  |
| Specyfikacje sieciowe |                                                                                  |                     |             |  |
| LAN                   | 10/100/1000 Mbps                                                                 |                     |             |  |
| Wi-Fi                 | 802.11 b/g/n (2,4 GHz): ≤ 18,79 dBm (75,68 mw)                                   |                     |             |  |
|                       | 802.11 a/n / ac (5,0 GHz): ≤ 16,85 dBm (48,42 mw)                                |                     |             |  |
| ВТ                    | BT 2.1 + EDR / 4.2 / 5.1, ≤ 3,96 dBm (2,49 mw)                                   |                     |             |  |
| Specyfikacje sprz     | ętowe                                                                            |                     |             |  |
| Procesor              |                                                                                  | ARM A55 (4×1,8 GHz) |             |  |
| GPU                   | Mali – G52 MP2 (950 MHz)                                                         |                     |             |  |
| Pamięć RAM            | 8 GB PAMIĘCI DDR4                                                                |                     |             |  |
| Pamięć                | ięć 64 GB eMMC                                                                   |                     |             |  |
| wewnętrzna            |                                                                                  |                     |             |  |
| Oprogramowanie        |                                                                                  |                     |             |  |
| System<br>operacyjny  | Android 13 (preinstalowany)                                                      |                     |             |  |
| Zainstalowane         | K-Share (Screen mirroring), DISPL player, Chrome, mozaBook, Chromium, Cloud,     |                     |             |  |
| oprogramowanie        | Aqua Mail, File Manager, S-write, OfficeSuite, mozaik3D, mClass                  |                     |             |  |
| Języki OSD            | Angielski, albański, arabski, ormiański, bułgarski, grecki, Kazachski, Łotewski, |                     |             |  |
|                       | estoński                                                                         |                     |             |  |
| Cechy fizyczne        |                                                                                  |                     |             |  |
| Materiał              | Aluminium, szkło hartowane                                                       |                     |             |  |
|                       |                                                                                  |                     |             |  |

| Osiągi                                                                   | Wartość                                                                                  |                        |                    |  |  |
|--------------------------------------------------------------------------|------------------------------------------------------------------------------------------|------------------------|--------------------|--|--|
| Model                                                                    | PSMB000L655                                                                              | PSMB000L755            | PSMB000L865        |  |  |
| Kolor                                                                    | Czarne                                                                                   |                        |                    |  |  |
| Rozmiar<br>(L×W×H) (mm)                                                  | 1482,1×87,7×897,4                                                                        | 1716,5×86,9×1031,8     | 1961,8×87,7×1169,9 |  |  |
| Masa netto (kg)                                                          | 38                                                                                       | 52,5                   | 65,5               |  |  |
| VESA                                                                     | 600×400 (M8)                                                                             | 800×400 (M8)           | 800×600 (M8)       |  |  |
| Warunki pracy Temperatura: 0+40 °C.                                      |                                                                                          |                        |                    |  |  |
| Wilgotność względna: 10-80 % (bez kondensacji)                           |                                                                                          |                        | kondensacji)       |  |  |
| Warunki                                                                  | Temperatura: -40 + 60 °C.                                                                |                        | С.                 |  |  |
| przechowywania                                                           | Wilgotność względna: 10-80 % (bez kondensacji)                                           |                        |                    |  |  |
| Stopień ochrony Obudowa-IP30. Kabel USB, kabel HDMI i kabel zasilający t |                                                                                          | el zasilający to IP20. |                    |  |  |
|                                                                          | Pilot-IP50                                                                               |                        |                    |  |  |
| Okres gwarancji                                                          | 2 lata + 1 rok bezpłatnej usługi serwisowej (o ile lokalne prawo nie stanowi inacze<br>* |                        |                    |  |  |
| Żywotność                                                                | 3 lata                                                                                   |                        |                    |  |  |

\* Bezpłatna usługa serwisowa nie obejmuje kosztów transportu i kosztów części zamiennych (więcej informacji na stronie: **prestigio-solutions.com/warranty**).

## 1.4 Pilot zdalnego sterowania

Sterowanie podstawowymi funkcjami Multiboard Light odbywa się za pomocą pilota dołączonego do zestawu (patrz rysunek poniżej).

Pilot jest zasilany 2 bateriami AAA. Baterie nie są dołączone i należy je zakupić osobno.

Tabela 7 – Przyciski pilota i ich przeznaczenie

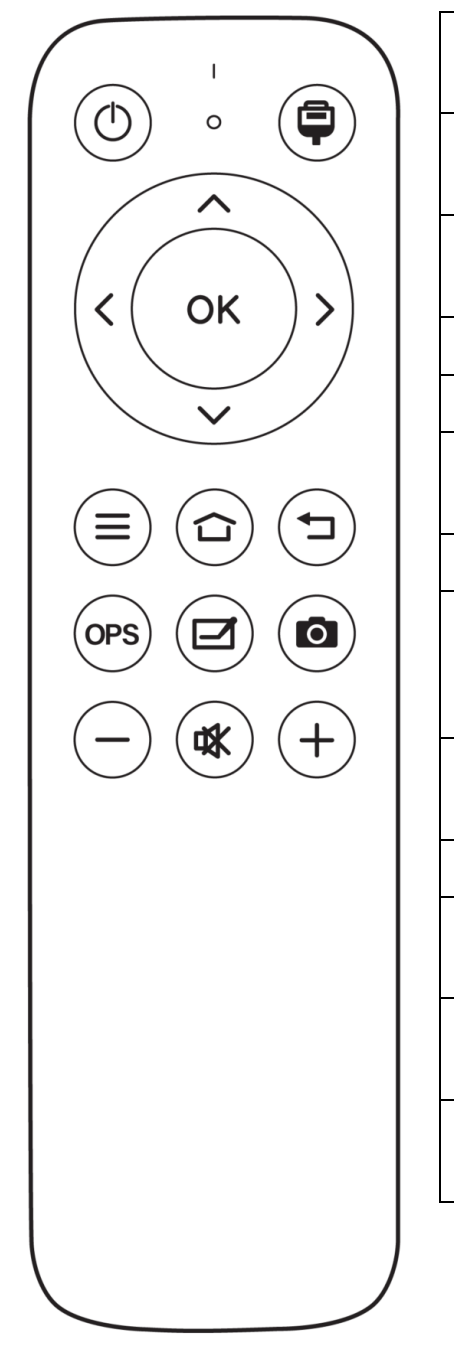

| $\bigcirc$ | Włączanie / wyłączanie. Naciśnij raz, aby włączyć urządzenie<br>lub przełączyć je w tryb gotowości                              |
|------------|----------------------------------------------------------------------------------------------------|
| Ę          | Wybór źródła sygnału. Kliknij raz, aby przejść do listy<br>dostępnych źródeł                                                    |
| <b></b>    | Nawigacja w menu. Kliknij raz lub więcej razy, aby wybrać<br>lub dostosować opcje w menu                                        |
| ОК         | Potwierdzenie. Kliknij raz, aby potwierdzić wybór                                                                               |
|            | Menu główne. Naciśnij raz, aby wejść lub wyjść z menu                                                                           |
| 合          | Strona główna. Stuknij raz, aby przejść do strony głównej<br>systemu operacyjnego Android                                       |
| J          | Zwrot. Naciśnij raz, aby cofnąć się o krok w menu                                                                               |
| OPS        | Przełączanie na komputer wewnętrzny (PC). Jeśli komputer<br>jest podłączony, kliknij raz, aby użyć go w panelu<br>interaktywnym |
|            | Wywołanie aplikacji s-Write. Dotknij raz, aby utworzyć<br>obiekty graficzne na ekranie                                          |
| ĴO.        | Zrzut ekranu. Dotknij raz, aby zapisać obraz z ekranu                                                                           |
| _          | Zmniejszanie głośności. Naciśnij raz lub więcej razy, aby<br>zmniejszyć głośność                                                |
| +          | Zwiększenie głośności. Naciśnij raz lub więcej razy, aby<br>zwiększyć głośność                                                  |
| ₩          | Włączanie / wyłączanie dźwięku. Naciśnij raz, aby włączyć<br>lub wyłączyć dźwięk                                                |

Rysunek 6 – Pilot Zdalnego Sterowania

### 1.4.1 Korzystanie z pilota zdalnego sterowania

Użyj pilota, kierując go DIODĄ podczerwieni w stronę odbiornika podczerwieni u dołu interaktywnego panelu (patrz rysunek poniżej). Nie powinno być żadnych przeszkód między diodą IR pilota a odbiornikiem IR Na Multiboard Light.

Pilot zapewnia siłę sygnału potrzebną do kontaktu z odbiornikiem w odległości do 8 metrów i pod kątem do 30° w dowolnym kierunku.

Kontroluj funkcje interaktywnego panelu zgodnie z przeznaczeniem przycisków pilota.

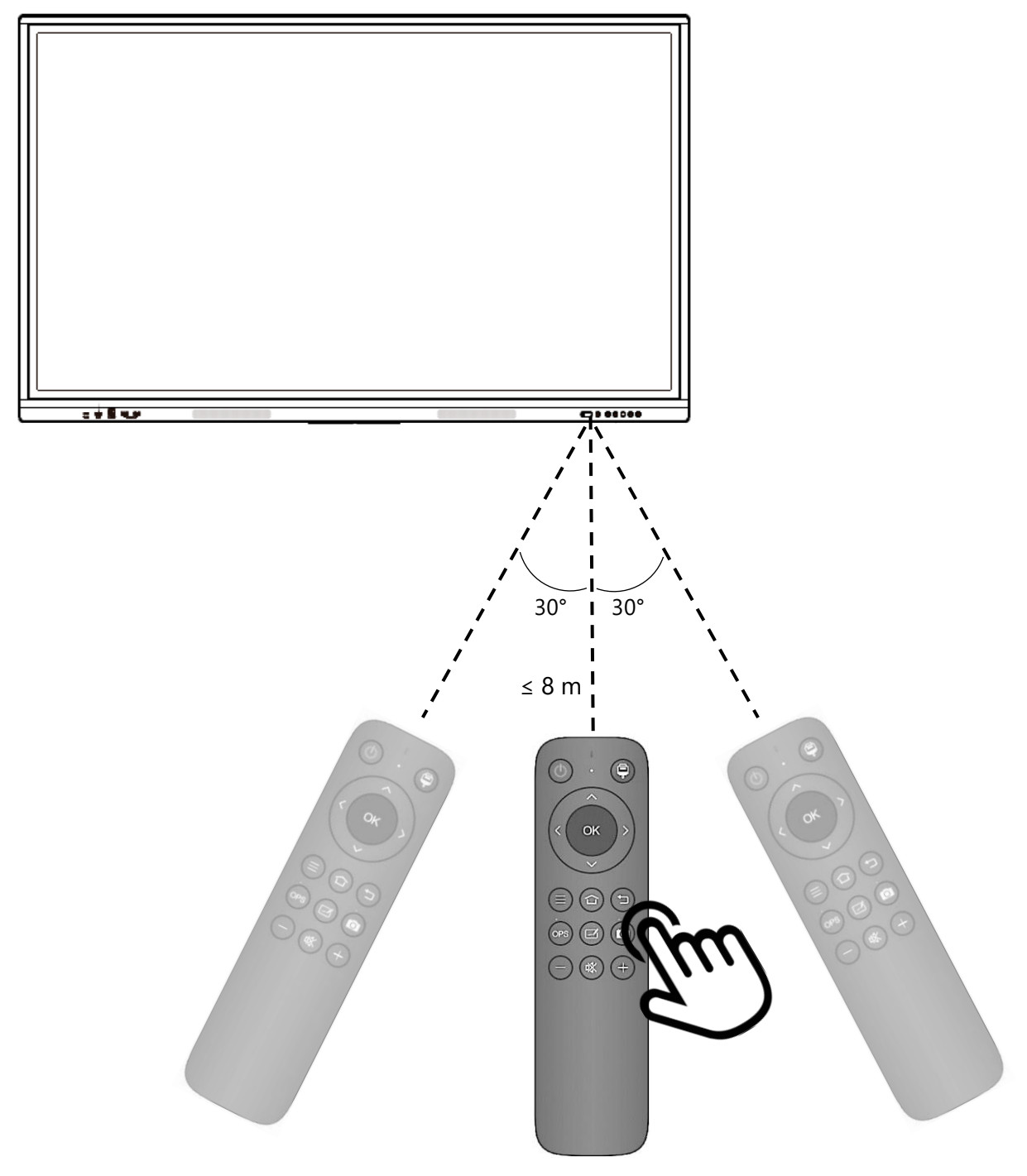

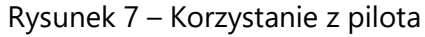

### 1.4.2 Instalacja baterii w pilocie

**Krok 1.** Zdejmij pokrywę z tyłu pilota, przesuwając ją w kierunku wskazanym strzałką (patrz rysunek poniżej).

Krok 2. Włóż dwie baterie, zachowując polaryzację (postępuj zgodnie z oznaczeniami na pilocie).

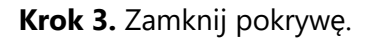

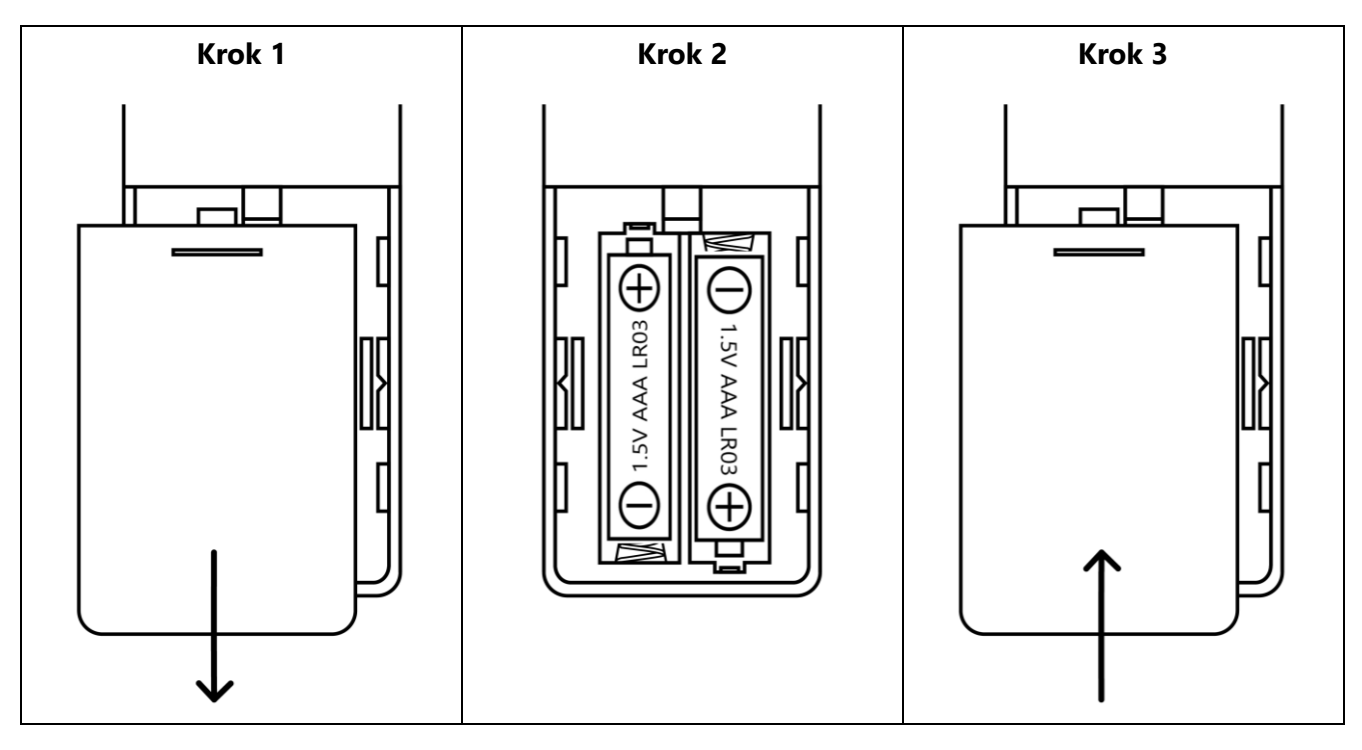

Rysunek 8 – Montaż / wymiana baterii w pilocie

**UWAGA.** Nie używaj jednocześnie pilotów z różnych urządzeń w pobliżu panelu interaktywnego, ponieważ promieniowanie tych pilotów może zakłócać się nawzajem.

W przypadku zauważalnego zmniejszenia zasięgu pilota należy wymienić baterie.

Aby zapobiec wyciekom, nie używaj jednocześnie nowych i używanych baterii ani różnych typów baterii.

Wyjmij baterie, jeśli pilot nie jest używany dłużej niż miesiąc.

Zużyte baterie należy zutylizować zgodnie z stanowymi i lokalnymi przepisami i regulacjami.

**Uwaga!** Po wyłączeniu panelu interaktywnego za pomocą pilota zasilanie nadal do niego dociera. Aby całkowicie odłączyć urządzenie od źródła zasilania, należy ustawić przełącznik na dolnej obudowie w pozycji **O** ("Off") i wyjąć wtyczkę z gniazdka.

# 1.5 Zakres dostawy

W zestawie Multiboard Light znajdują się następujące urządzenia i akcesoria:

- 1. Panel interaktywny Multiboard Light (1 szt.)
- 2. Pilot Zdalnego Sterowania (1 x)
- 3. Kable zasilające UE, UK (3 M) (2 szt.)
- 4. Kabel USB Typu A / B (3 M) (1 szt.)
- 5. Kabel HDMI (3 M) (1 szt.)
- 6. Rysiki (6 szt.)
- 7. Skrócona Instrukcja obsługi

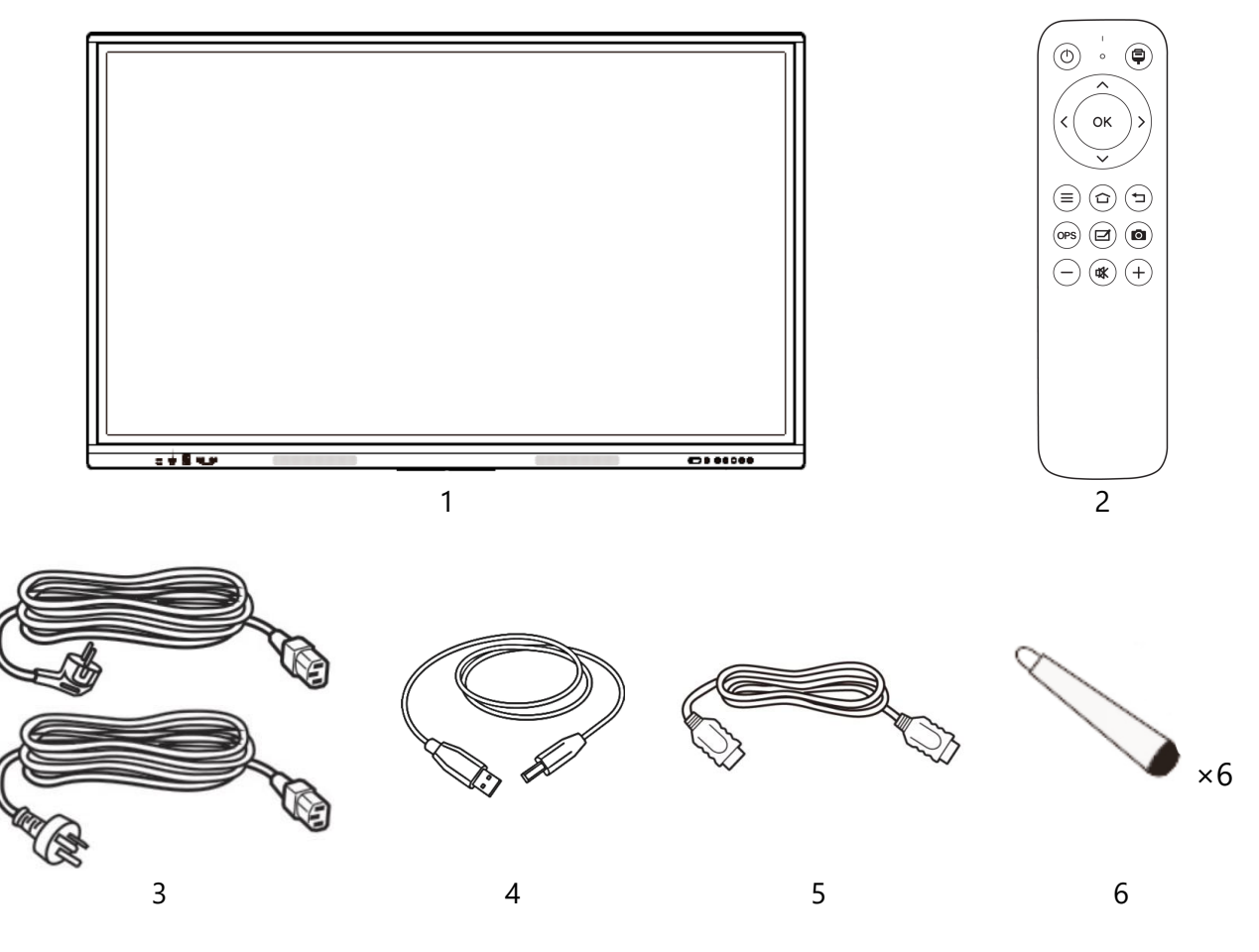

Rysunek 9 – Kompletacja

## **1.6 Pakowanie i etykietowanie**

Interaktywny panel Multiboard Light jest dostarczany w niestandardowym opakowaniu kartonowym zawierającym pełną nazwę i oznaczenie urządzenia, jego główne specyfikacje techniczne, a także datę produkcji i szczegóły producenta i importera.

Tabela 8 – Rozmiar i waga, w zależności od modelu

|                      | PSMB000L655       | PSMB000L755        | PSMB000L865        |
|----------------------|-------------------|--------------------|--------------------|
| Rozmiar (L×W×H) (mm) | 1482,1×87,7×897,4 | 1716,5×86,9×1031,8 | 1961,8×87,7×1169,9 |
| Masa netto (kg)      | 38                | 52.5               | 65.5               |
| Masa brutto (kg)     | 46                | 61.5               | 77                 |

# 2 Instalacja

**Uwaga!** Rozpakowanie i późniejsza instalacja panelu interaktywnego powinny być wykonywane tylko przez wykwalifikowanych instalatorów (co najmniej dwie osoby). Nie próbuj samodzielnie instalować urządzenia!

Rozpakuj interaktywny panel Multiboard Light. Zapoznaj się z zawartością opakowania. Upewnij się, że obudowa i panel LCD nie są uszkodzone. W przypadku wykrycia uszkodzenia urządzenie nie może działać. Na podstawie wielkości i masy panelu interaktywnego, a także biorąc pod uwagę cechy jego użytkowników (wzrost, możliwości fizyczne), zdecyduj o miejscu i sposobie instalacji.

Proces przygotowania urządzenia do pracy można podzielić na kilka kluczowych etapów:

- wybór miejsca instalacji panelu interaktywnego;
- instalacja panelu interaktywnego;
- Podłączanie panelu interaktywnego do urządzeń zewnętrznych.

# 2.1 Wybór miejsca instalacji

Wybierając miejsce instalacji panelu interaktywnego, należy wziąć pod uwagę następujące kwestie:

- miejsce wybrane do instalacji musi wytrzymać masę urządzenia, zapewnić mu stabilne podparcie, a także cyrkulację powietrza wokół niego;
- gniazdo elektryczne powinno mieścić się w zakresie długości kabla zasilającego (≤3 m).

Zapewnij niezakłócony dostęp sygnału PODCZERWIENI z pilota do interaktywnego panelu. Aby zmniejszyć odblaski, urządzenie należy ustawić tak, aby bezpośrednie światło nie padało na ekran.

**UWAGA.** Kable należy umieszczać zgodnie z przepisami bezpieczeństwa (patrz punkt "zasady bezpiecznego użytkowania").

## 2.2 Proces instalacji

Interaktywny panel Multiboard Light należy zainstalować w pozycji pionowej (bez przechylania) za pomocą jednej z proponowanych metod(patrz podpunkty 2.2.1, 2.2.2 poniżej).

**UWAGA.** Do instalacji potrzebne będą narzędzia instalacyjne (wiertarka, młotek, śrubokręt, klucz, poziom budynku). Nie są one zawarte w pakiecie.

### 2.2.1 Montaż na ścianie

Do montażu na ścianie wymagany jest standardowy uchwyt VESA i zestaw montażowy (brak w zestawie). Następnie montaż opisano na przykładzie mocowania PMBWMK. **UWAGA.** Interaktywny panel Multiboard Light jest montowany wyłącznie na ścianach z litego drewna, cegły, betonu lub na belkach z litego drewna.

**Uwaga!** Instalacja polega na wierceniu ściany. Aby uniknąć sytuacji awaryjnych, najpierw upewnij się, że w miejscu bezpośredniego montażu w ścianie nie ma przewodów elektrycznych, rur wodociągowych, ogrzewania itp.

**Krok 1.** Umieść interaktywny panel poziomo, ekranem do dołu, na płaskiej i czystej powierzchni pokrytej miękką szmatką.

**Krok 2.** Przymocuj pionowe szyny do korpusu panelu interaktywnego za pomocą Śrub, Jak pokazano na poniższym obrazku.

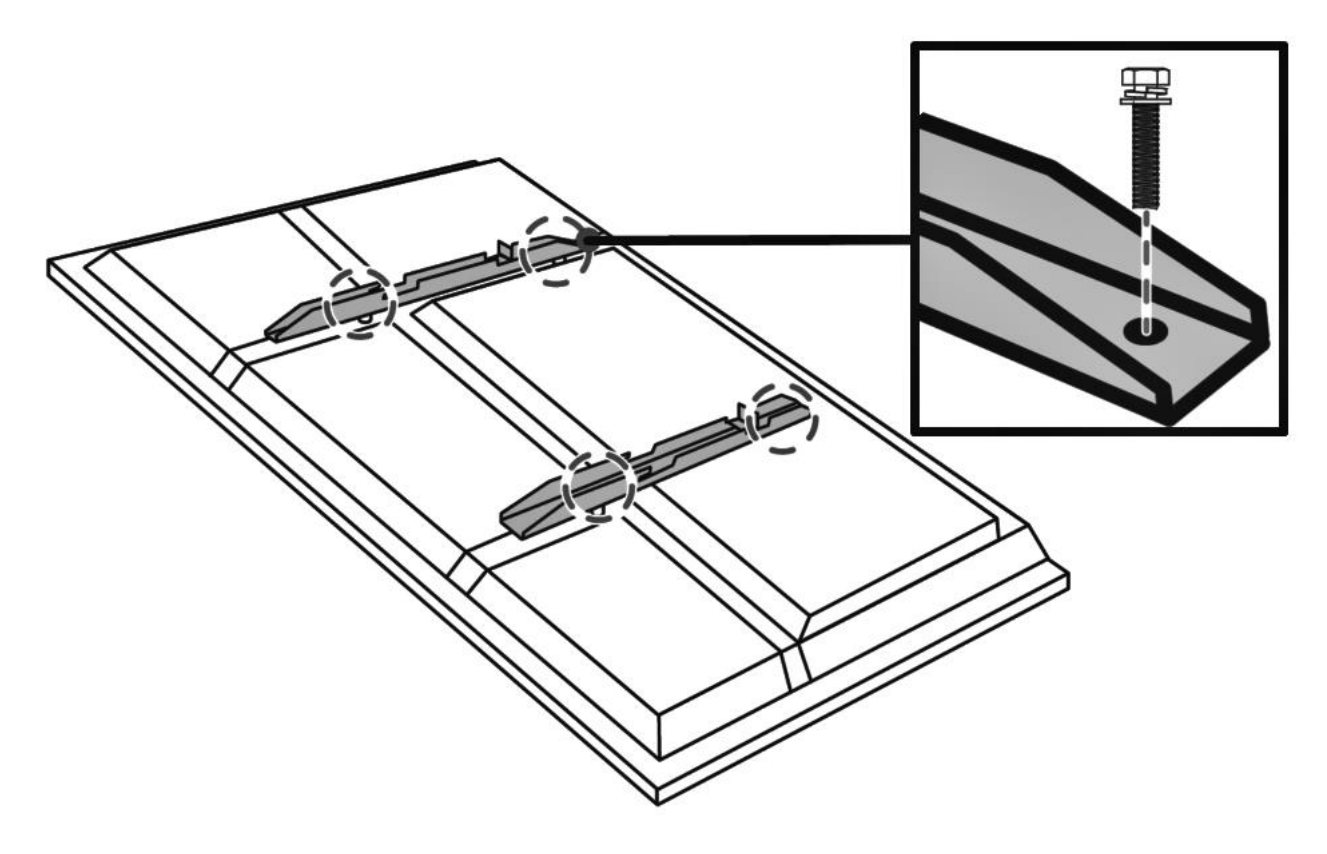

Rysunek 10 – Mocowanie prowadnic pionowych

Upewnij się, że śruby są dobrze dokręcone i całkowicie pasują do szyn i otworów montażowych w obudowie Multiboard Light.

Krok 3. Przymocuj ramę montażową do ściany za pomocą śrub i kołków. Do tego:

**A.** Przymocuj ramę montażową do ściany w miejscu wybranym do montażu. Sprawdź dokładność lokalizacji za pomocą poziomu budynku (brak w zestawie). Rama powinna być równoległa do podłogi, bez zniekształceń. Trzymając ramę w żądanej pozycji, umieść znaki wiertnicze na ścianie przez otwory montażowe (na przykład za pomocą ołówka).

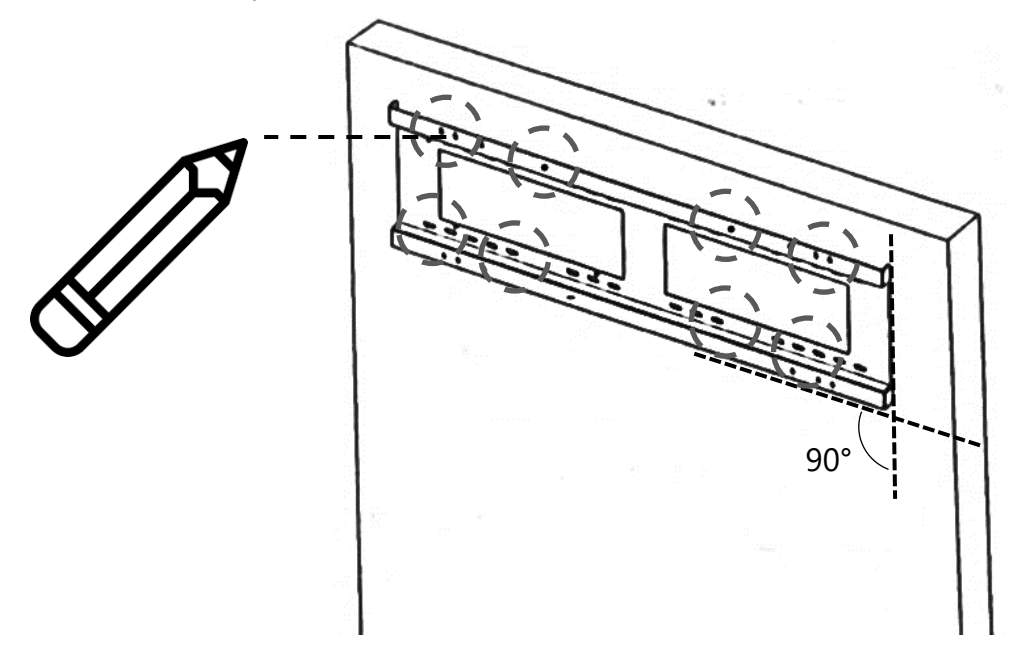

Rysunek 11 – Oznaczenia do wiercenia otworów w ścianie

**B.** Wywierć otwory w ścianie w zaznaczonych miejscach. Głębokość otworów powinna odpowiadać długości kołków z zestawu mocującego. Włóż kołki do wywierconych otworów (patrz rysunek poniżej).

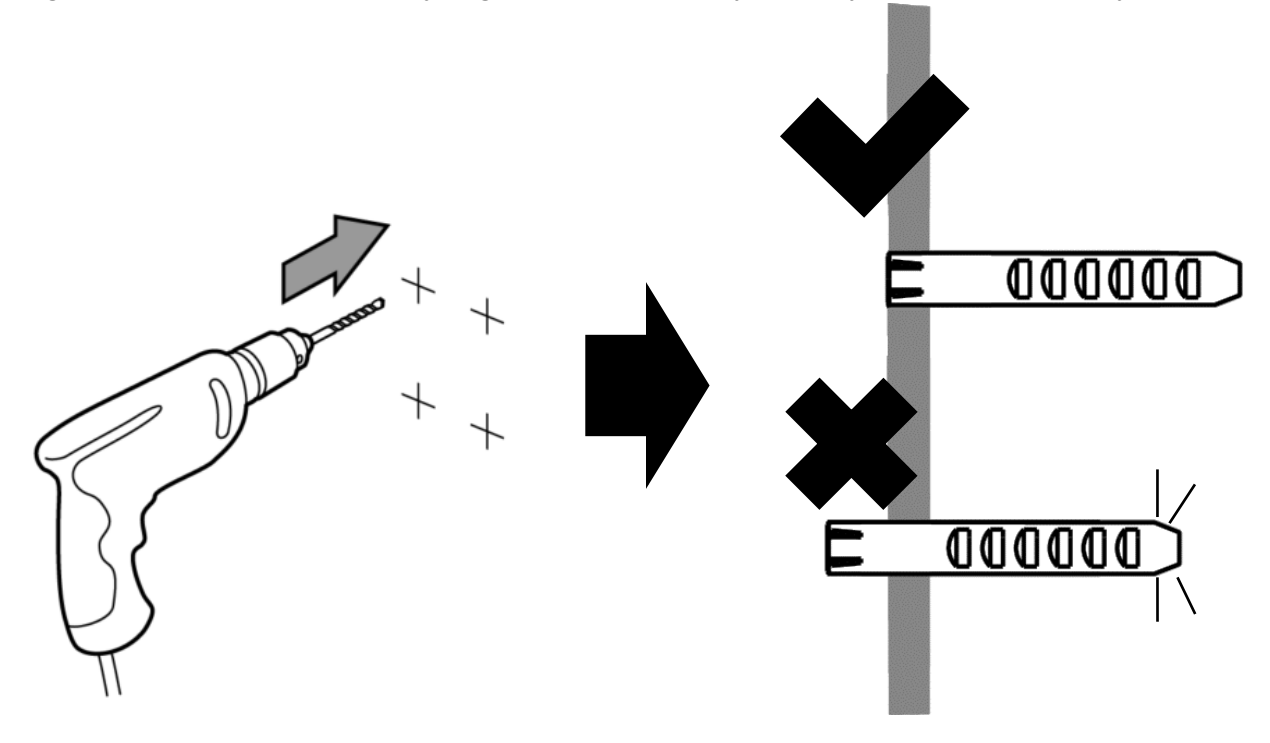

Rysunek 12 – Wiercenie otworów w ścianie i wstawianie kołków

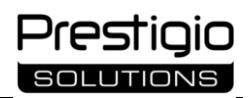

**C.** Przyłóż ramę montażową do ściany, tak aby otwory montażowe ramy pokrywały się z otworami wywierconymi w ścianie. Trzymając ramę w tej pozycji, wkręć śruby w kołki, uszczelniając połączenie podkładkami (na przykład śrubokrętem lub śrubokrętem) (patrz rysunek poniżej). Upewnij się, że śruby są dobrze dokręcone.

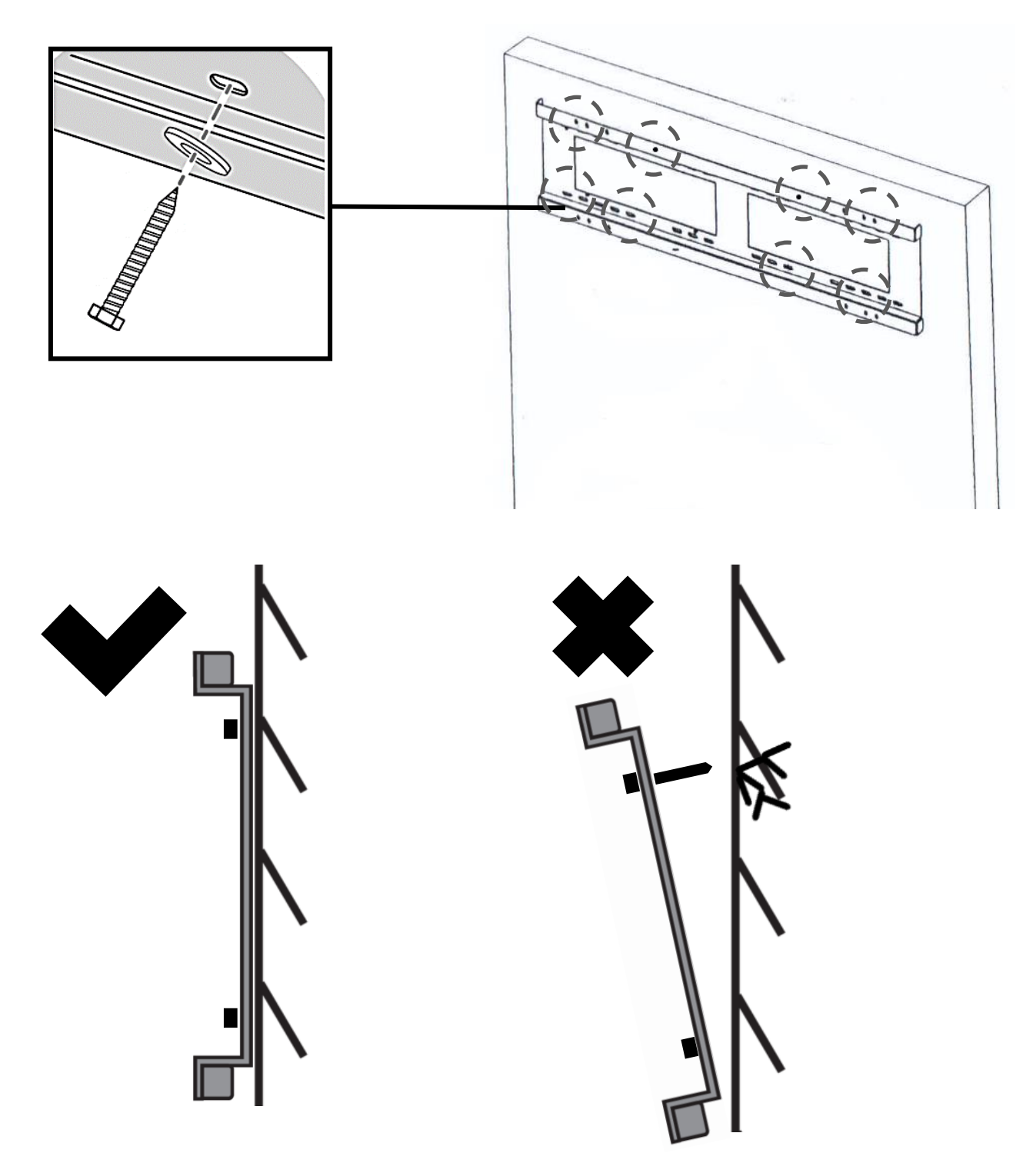

Rysunek 13 – Mocowanie ramy montażowej do ściany

**Krok 4.** Zainstaluj interaktywny panel, wyrównując pionowe szyny z ramą montażową (patrz rysunek poniżej). Aby równomiernie rozłożyć ciężar interaktywnego panelu na uchwycie ściennym, należy zachować symetrię podczas montażu.

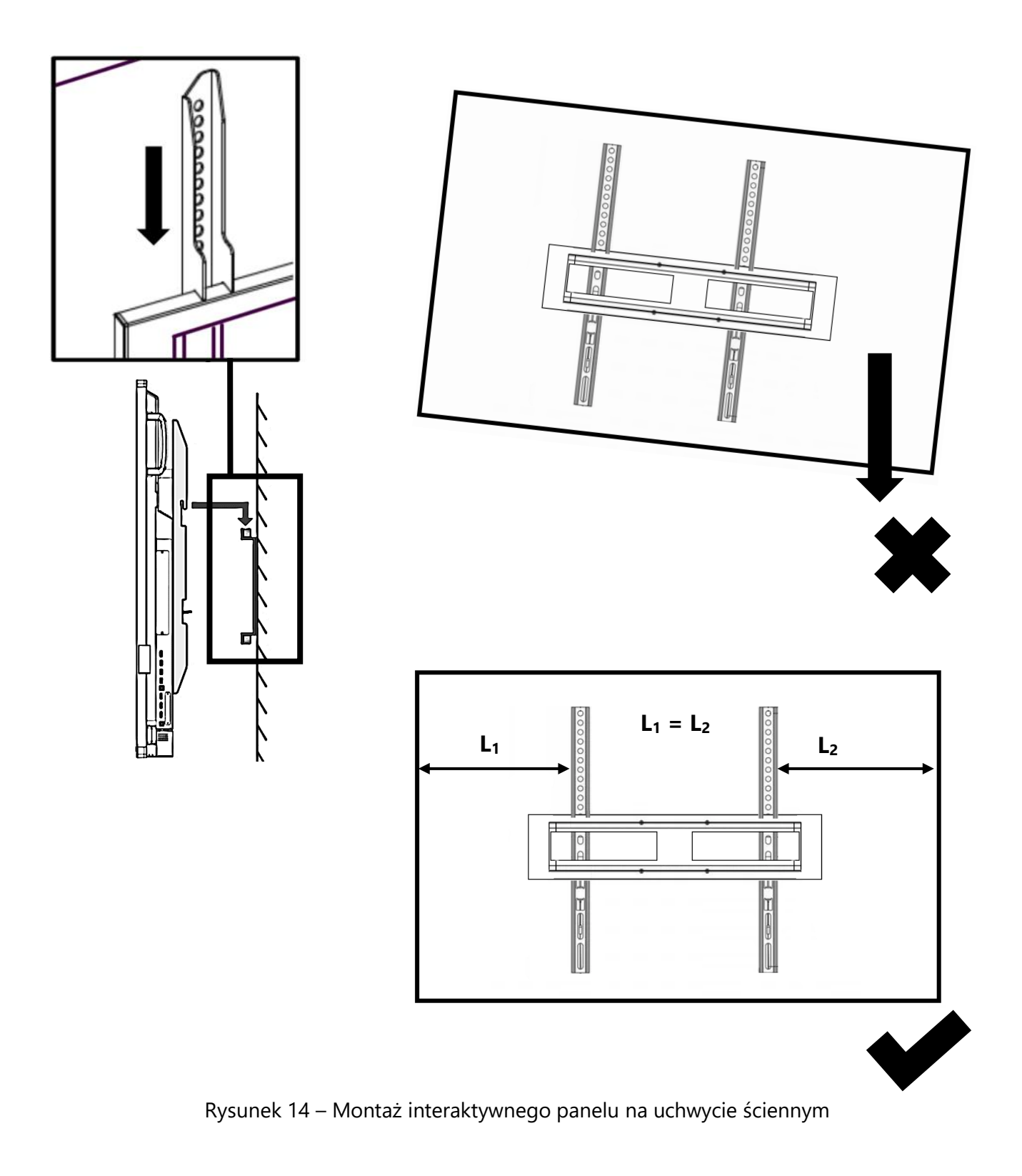

**Krok 5.** Dodatkowo zamocuj urządzenie na ramie montażowej. Aby to zrobić, wkręć śruby podkładek sprężynowych w otwory na płaskich występach pionowych szyn (patrz rysunek poniżej). Śruby powinny opierać się o powierzchnię ramy montażowej. Jest to konieczne, aby uniknąć przesunięcia panelu interaktywnego w wyniku wpływu zewnętrznego. Upewnij się, że śruby są dobrze dokręcone.

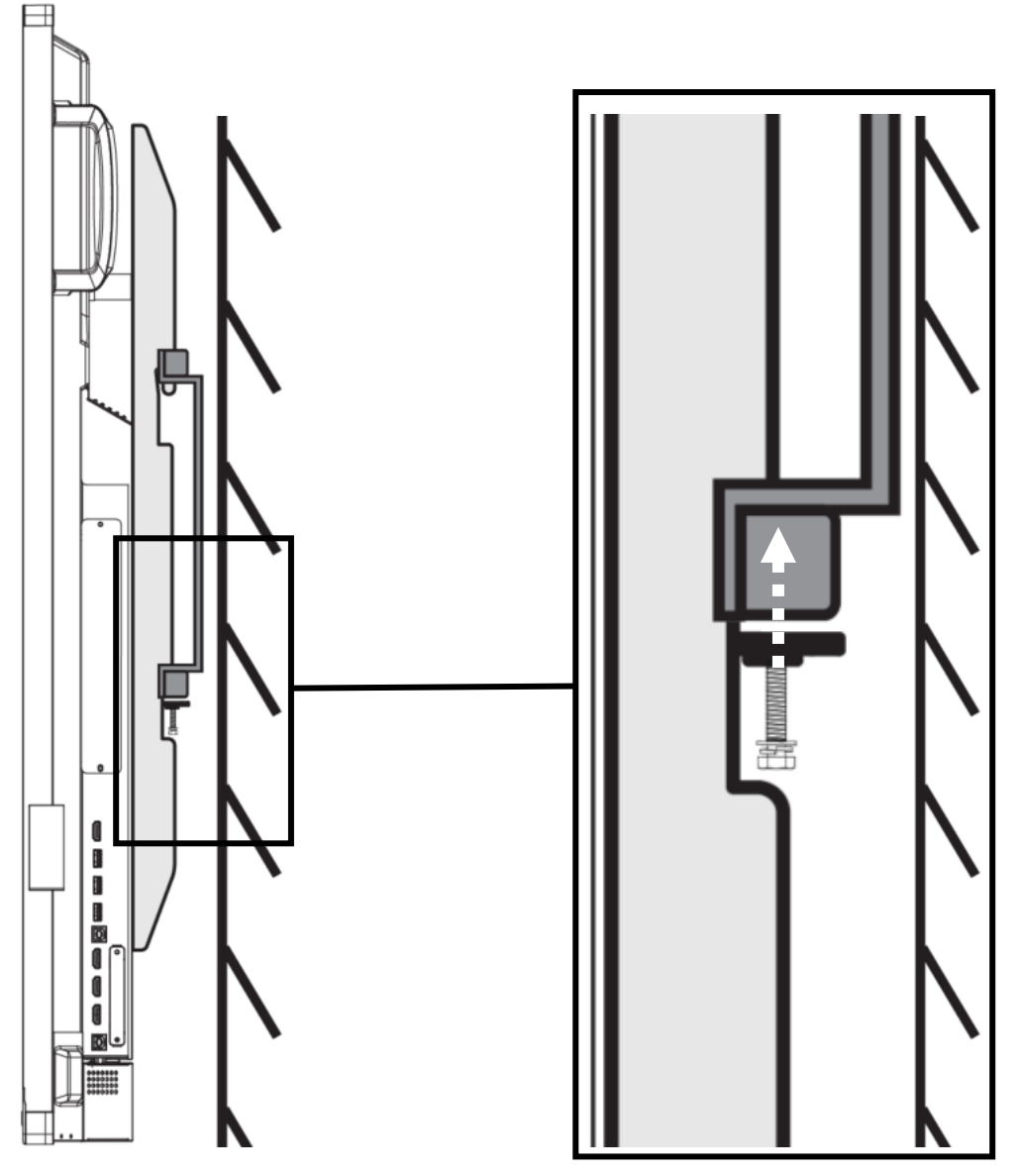

Rysunek 15 – Dodatkowe mocowanie

**UWAGA.** Uchwyt Ścienny nie jest wliczony w cenę. Przed zakupem uchwytu upewnij się, że jest on zgodny ze standardem VESA (patrz także punkt "DANE TECHNICZNE" niniejszej instrukcji obsługi).
#### 2.2.2 Montaż na stojaku na panele interaktywne

**Uwaga!** Zaleca się stosowanie stojaka przeznaczonego do montażu paneli interaktywnych. Lista stojaków zalecanych przez producenta znajduje się na stronie internetowej: **prestigio-solutions.com/multiboard.** Jeśli używasz stojaka, który nie znajduje się na liście zalecanych modeli, upewnij się, że jego rozmiar i dopuszczalne obciążenie są zgodne z parametrami Multiboard Light.

Stojak na panele interaktywne należy rozpakować i zmontować zgodnie z dołączoną instrukcją. Upewnij się, że śruby i nakrętki są dobrze dokręcone.

Po ustawieniu stojaka na płaskiej, stabilnej powierzchni zamocuj go w miejscu montażu zgodnie z wymaganiami modelu (na przykład Zablokuj jego koła) i dopiero wtedy przystąp do montażu interaktywnego panelu. Mocowanie Multiboard Light do stojaka wymaga montażu ściennego w standardzie VESA (na przykład PMBWMK). Nie jest wliczony w cenę.

**Krok 1.** Połóż interaktywny panel poziomo, ekranem na płaskiej i czystej powierzchni pokrytej miękką szmatką.

**Krok 2.** Zamocuj pionowe szyny na korpusie panelu interaktywnego za pomocą śrub (jak w podpunkcie 2.2.1 powyżej). Upewnij się, że śruby są dobrze dokręcone i całkowicie pasują do szyn i otworów montażowych w obudowie Multiboard Light.

**Krok 3.** Przymocuj ramę montażową do słupka za pomocą śrub, nakrętek i podkładek, jak pokazano na poniższym rysunku (na przykładzie modelu słupka PMBST01).

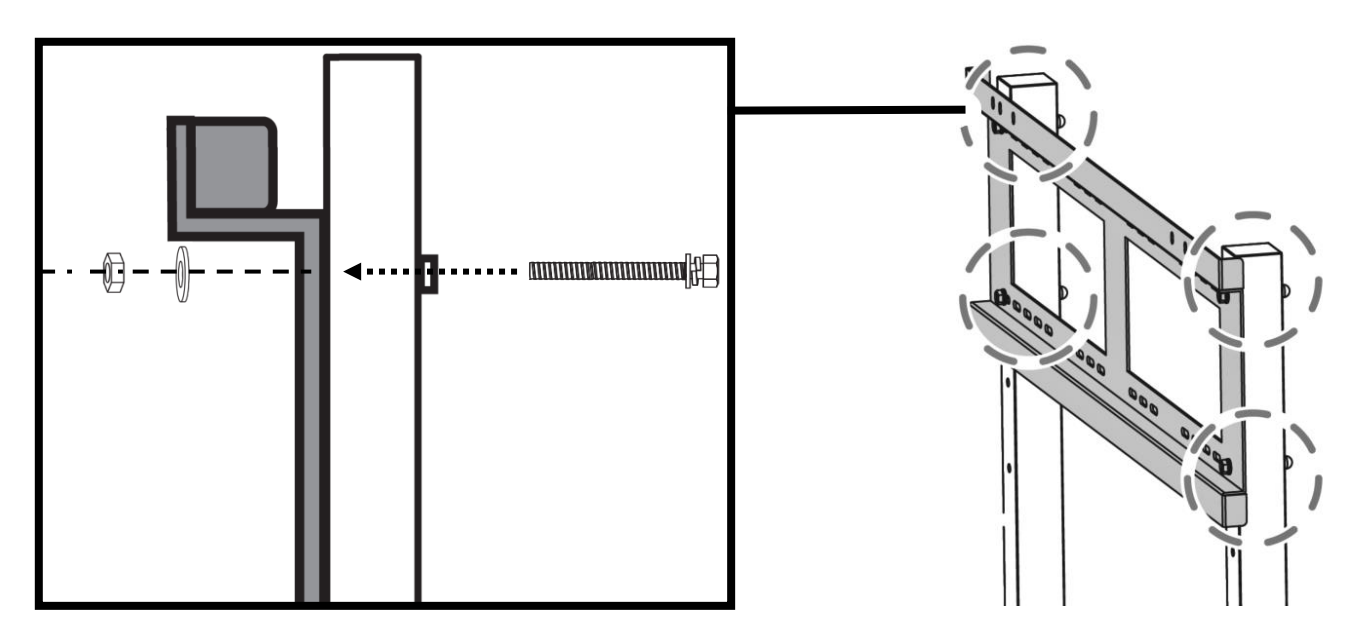

Rysunek 16 – Montaż ramy montażowej na stelażu

**Krok 4.** Zamontuj interaktywny panel na stojaku, wyrównując pionowe szyny z ramą montażową (patrz rysunek poniżej). Aby równomiernie rozłożyć ciężar interaktywnego panelu na stojaku, należy zachować symetrię podczas montażu. Upewnij się, że śruby i nakrętki są dobrze dokręcone.

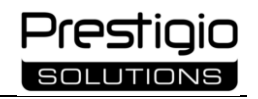

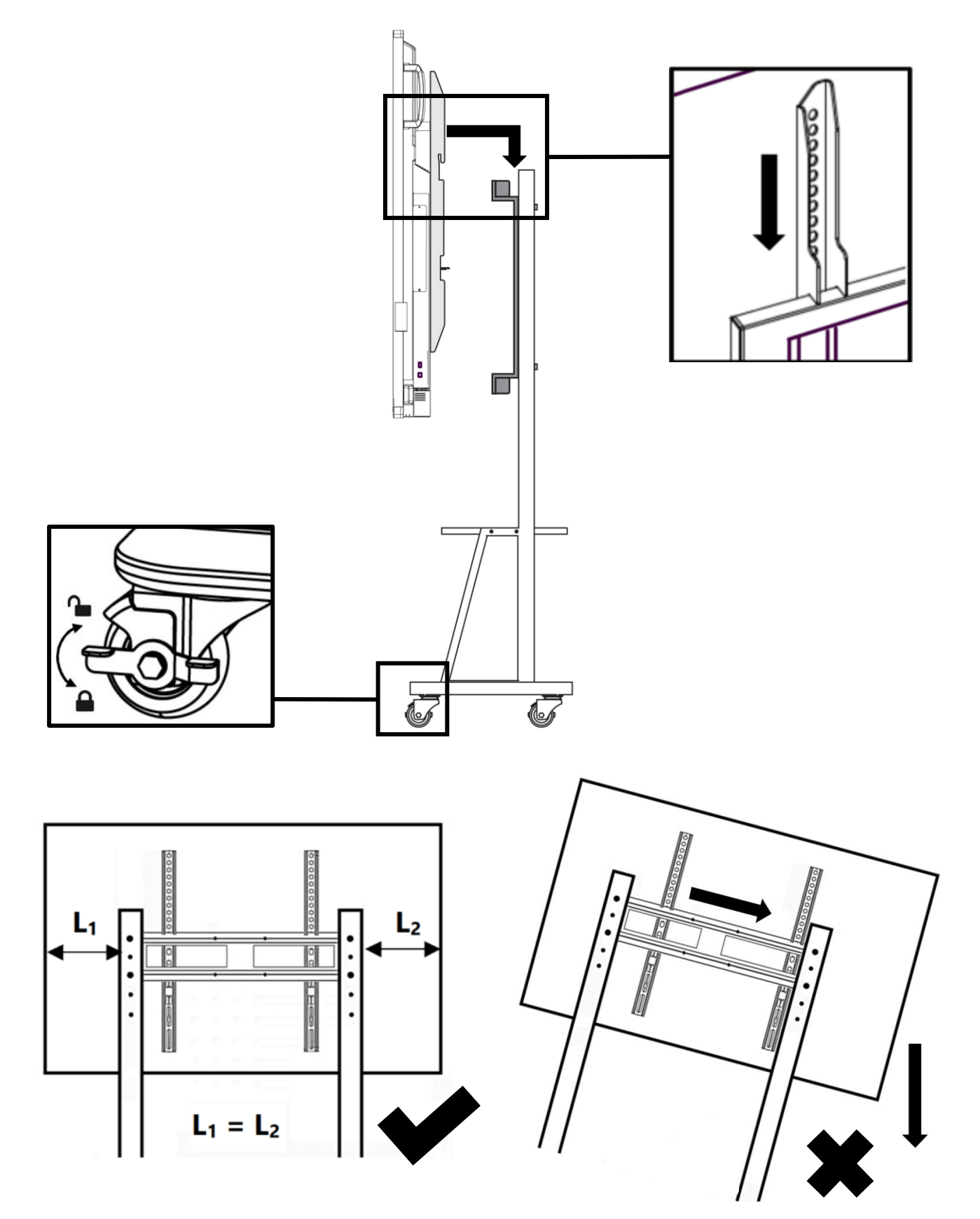

Rysunek 17 – Montaż panelu interaktywnego na stelażu

**Krok 5.** Dodatkowo zamocuj urządzenie na ramie montażowej za pomocą śrub z zestawu montażowego (jak w podpunkcie 2.2.1 powyżej). Upewnij się, że śruby są dobrze dokręcone.

# 3 Podłączanie urządzeń

Na obudowie Multiboard Light dostępna jest szeroka gama złączy do współpracy z różnymi urządzeniami. Możliwe jest również bezprzewodowe podłączanie urządzeń.

**Uwaga!** Aby zapewnić bezpieczeństwo i ochronę urządzenia, nie podłączaj go do sieci przed podłączeniem kabli.

Podłącz urządzenia zewnętrzne zgodnie z przeznaczeniem złączy w Multiboard Light.

Tabela 9 – Symbole używane do opisania działania podczas podłączania urządzeń

| Urządzenia wtykowe                                                                          |                                                                                                    |
|---------------------------------------------------------------------------------------------|----------------------------------------------------------------------------------------------------|
|                                                                                             | Komputer zewnętrzny                                                                                               |
|                                                                                             | Komputer wewnętrzny (PC).<br>Kompatybilne modele: PMB528K001, PMB528K002, PMB528K003,<br>PSMB528K001, PSMB528K002 |
|                                                                                             | Urządzenia mobilne (smartfon, tablet)                                                                             |
| R<br>R<br>R<br>R<br>R<br>R<br>R<br>R<br>R<br>R<br>R<br>R<br>R<br>R<br>R<br>R<br>R<br>R<br>R | Dekoder telewizyjny (TV)                                                                                          |
| ۲۷                                                                                          | Telewizor, Odtwarzacz, Rejestrator Wideo                                                                          |
|                                                                                             | Monitor zewnętrzny                                                                                                |

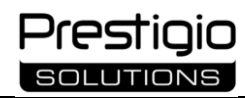

|                                                                             | Zewnętrzny dysk danych                                                                                                    |
|-----------------------------------------------------------------------------|----------------------------------------------------------------------------------------------------|
|                                                                             | Urządzenia do wprowadzania danych (klawiatura, mysz)                                                                                       |
|                                                                             | Zewnętrzne urządzenia wyjściowe audio (słuchawki, głośniki)                                                                                |
|                                                                             | Router sieciowy                                                                                                    |
|                                                                             | Urządzenie komunikacyjne (zestaw głośnomówiący)                                                                                            |
| Przesyłany sygnał                                                           |                                                                                                    |
| $\begin{array}{c} \\ \\ \\ \\ \\ \\ \\ \\ \\ \\ \\ \\ \\ \\ \\ \\ \\ \\ \\$ | Kierunki transmisji sygnału między urządzeniami w połączeniu przewodowym<br>(transmisja wychodząca, przychodząca, dwukierunkowa)           |
| •••••                                                                       | Kierunki transmisji sygnału między urządzeniami podczas połączenia<br>bezprzewodowego (transmisja wychodząca, przychodząca, dwukierunkowa) |
| 2                                                                           | Przesyłanie plików do przetwarzania i przechowywania                                                                                       |

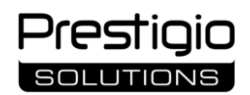

|           | Cyfrowy sygnał audio                                |  |  |
|-----------|-----------------------------------------------------|--|--|
| 6         | Cyfrowy sygnał wideo                                |  |  |
|           | Analogowy sygnał audio                              |  |  |
|           | Analogowy sygnał wideo                              |  |  |
| P         | Sygnał sterujący dla panelu interaktywnego          |  |  |
|           | Sygnał sterujący dla komputera zewnętrznego         |  |  |
| Zasilanie | Zasilanie                                           |  |  |
|           | Ładowanie baterii i zasilanie urządzeń zewnętrznych |  |  |

## 3.1 Złącza panelu przedniego

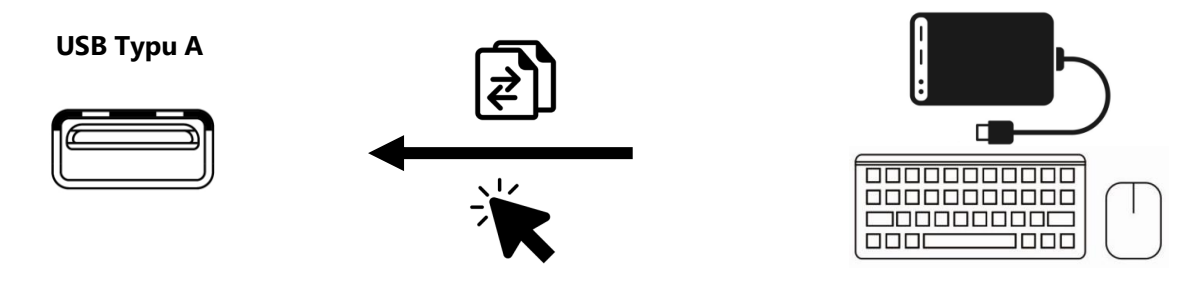

Zewnętrzne urządzenia wejściowe (takie jak klawiatura, mysz) są podłączone do sterowania działaniem Multiboard Light. Podczas podłączania dysków przenośnych odczytywanie i wymiana danych odbywa się za pośrednictwem Menedżera plików panelu interaktywnego.

**UWAGA.** Domyślnie złącze działa z systemem operacyjnym Android. Po wybraniu wewnętrznego komputera jako źródła sygnału (system operacyjny Windows) złącze automatycznie się do niego przełącza.

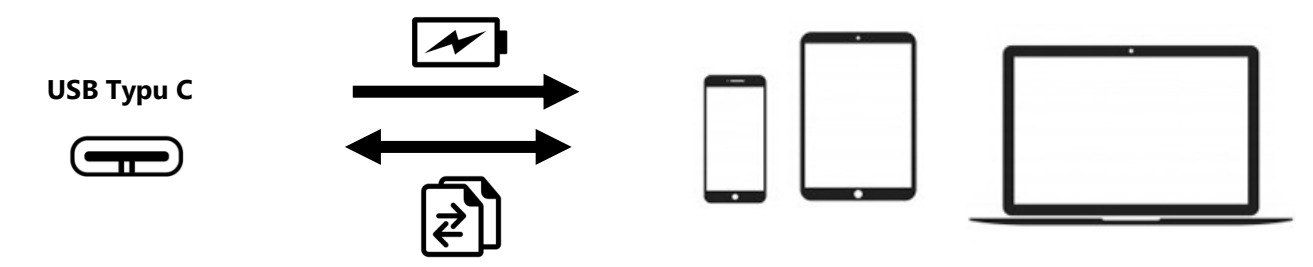

Zasilanie urządzeń mobilnych (do 5 V, 3,0 A) i ładowanie ich akumulatorów odbywa się za pomocą technologii Power Delivery. Komunikacja odbywa się z urządzeniami obsługującymi przesyłanie danych między interfejsami DisplayPort i USB Typu C.

**UWAGA.** Prawidłowe przesyłanie danych do urządzeń mobilnych nie jest gwarantowane dla wszystkich marek.

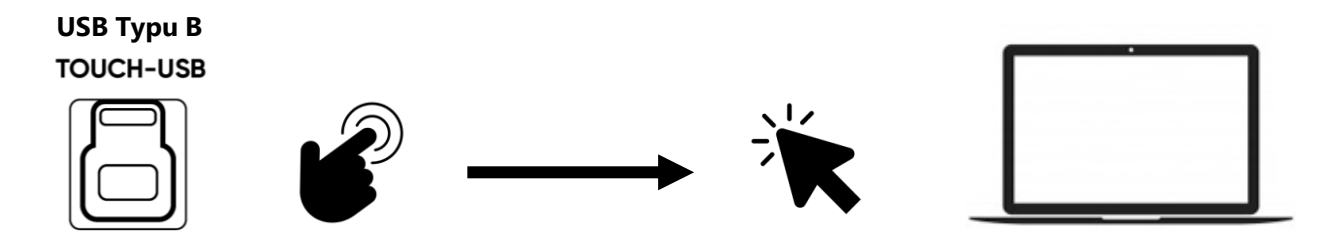

Po podłączeniu do komputera jego menu jest wyświetlane na ekranie Multiboard Light. Sterowanie komputerem w tym przypadku odbywa się poprzez dotknięcie elementów na ekranie panelu interaktywnego. Sygnał dotykowy z interaktywnego panelu jest przesyłany do komputera.

**UWAGA.** Konieczne jest jednoczesne połączenie przez interfejs HDMI w celu przesyłania sygnału audio i wideo.

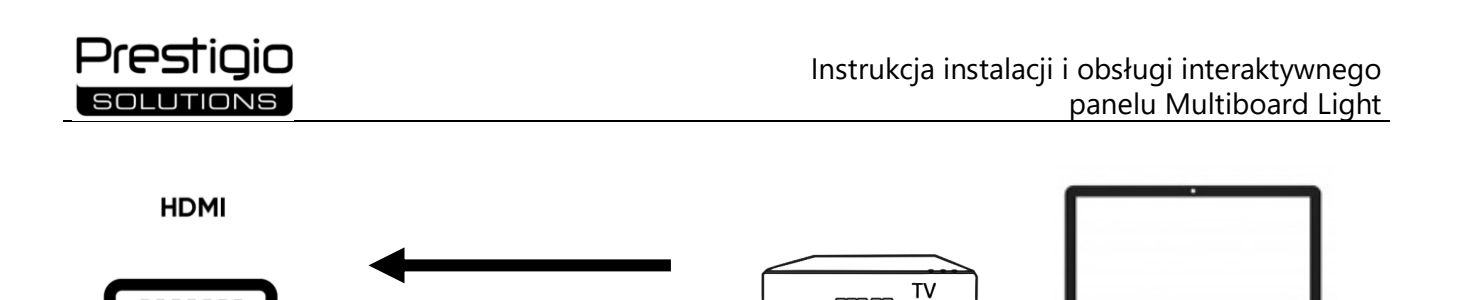

Cyfrowy sygnał audio i wideo o wysokiej rozdzielczości (do 4K przy 60 Hz) jest przesyłany z urządzenia zewnętrznego (takiego jak komputer, Dekoder telewizyjny) i odtwarzany na interaktywnym panelu.

#### 3.2 Złącza lewego panelu

う

 $\triangleright$ 

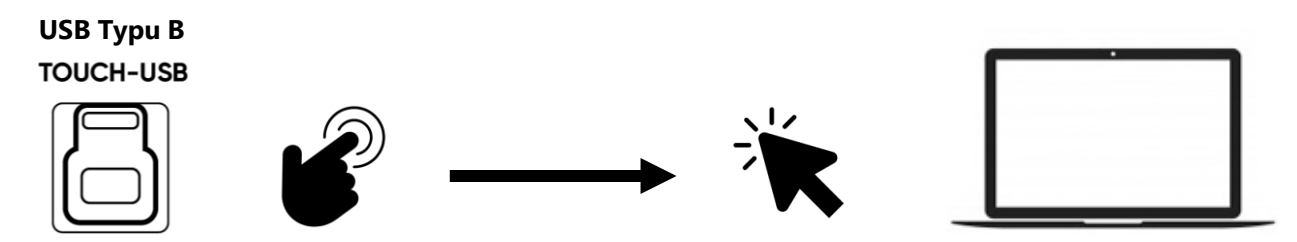

Po podłączeniu do komputera jego menu jest wyświetlane na ekranie Multiboard Light. Sterowanie komputerem w tym przypadku odbywa się poprzez dotknięcie elementów na ekranie panelu interaktywnego. Sygnał dotykowy z interaktywnego panelu jest przesyłany do komputera.

**UWAGA.** Konieczne jest jednoczesne połączenie przez interfejs HDMI w celu przesyłania sygnału audio i wideo.

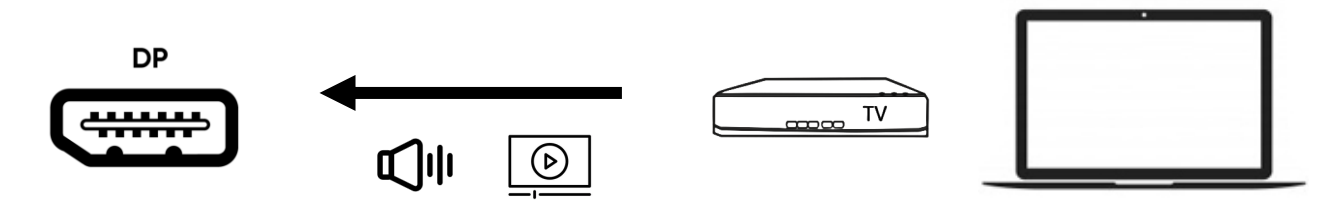

Cyfrowy sygnał audio i wideo o wysokiej rozdzielczości (do 4K przy 60 Hz) jest przesyłany z urządzenia zewnętrznego (takiego jak komputer, Dekoder telewizyjny) i odtwarzany na interaktywnym panelu.

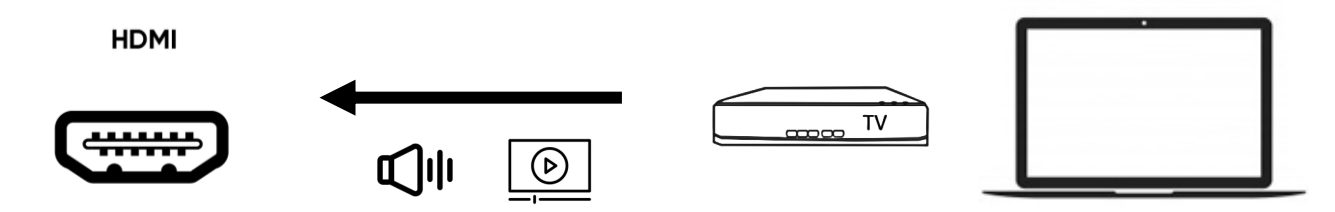

Cyfrowy sygnał audio i wideo o wysokiej rozdzielczości (do 4K przy 60 Hz) jest przesyłany z urządzenia zewnętrznego (takiego jak komputer, Dekoder telewizyjny) i odtwarzany na interaktywnym panelu.

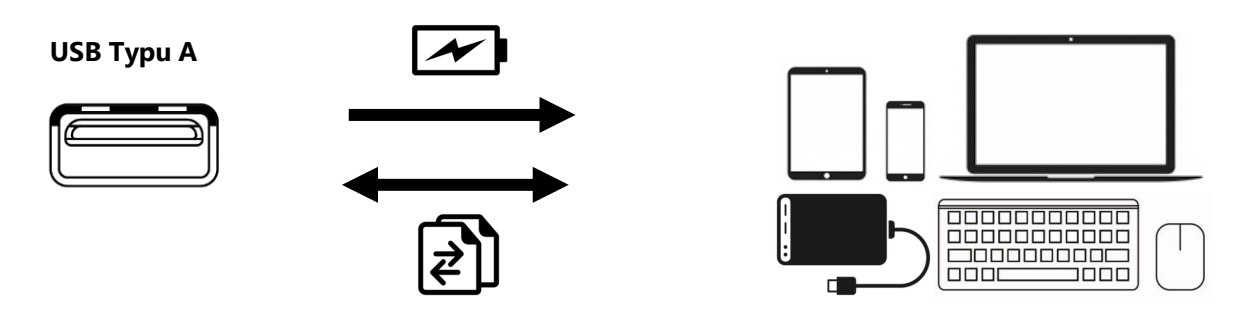

Zasilanie urządzeń mobilnych (do 5,25 V, 0,9 A) i ładowanie ich akumulatorów odbywa się za pomocą technologii Power Delivery. Podłączanie zewnętrznych urządzeń wejściowych (np. klawiatury, myszy) służy do sterowania działaniem Multiboard Light. Po podłączeniu dysków przenośnych odczyt i wymiana danych odbywa się za pośrednictwem Menedżera plików panelu interaktywnego. USB Typu A 2.0 służy do ciągłego przesyłania Danych (OTG)

**UWAGA.** Złącza lewego panelu USB Typu A 2.0 i 3.0 nie są dostępne podczas pracy z wbudowanym komputerem z systemem Windows. Korzystanie jest możliwe tylko z systemem operacyjnym Android.

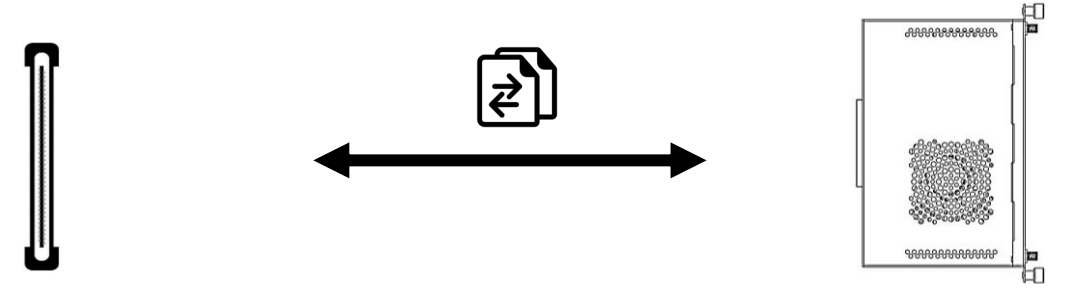

Wewnętrzny komputer jest podłączony w celu rozszerzenia możliwości technicznych panelu interaktywnego (na przykład do korzystania z oprogramowania zgodnego z systemem operacyjnym Windows).

# 3.3 Złącza dolnego panelu

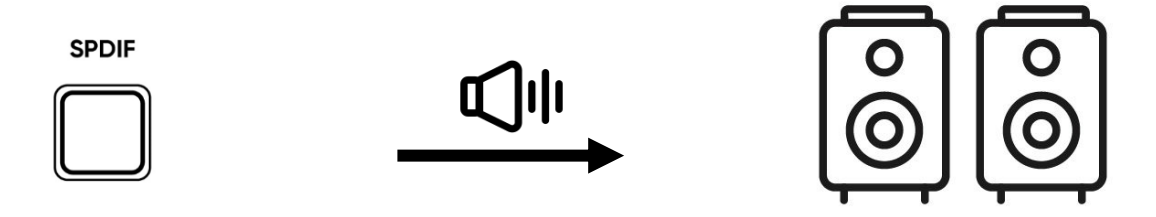

Cyfrowy sygnał audio jest przesyłany z Multiboard Light do zewnętrznych głośników wyposażonych w złącze S/PDIF bez konwersji na sygnał analogowy.

AUDIO OUT

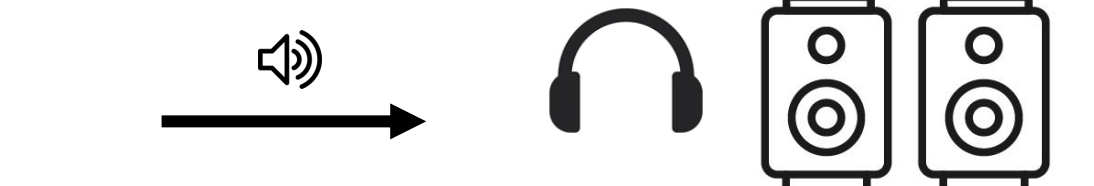

Analogowy sygnał audio z Multiboard Light jest przesyłany do zewnętrznych urządzeń wyjściowych audio (np. słuchawek, głośników) bez konwersji na sygnał cyfrowy.

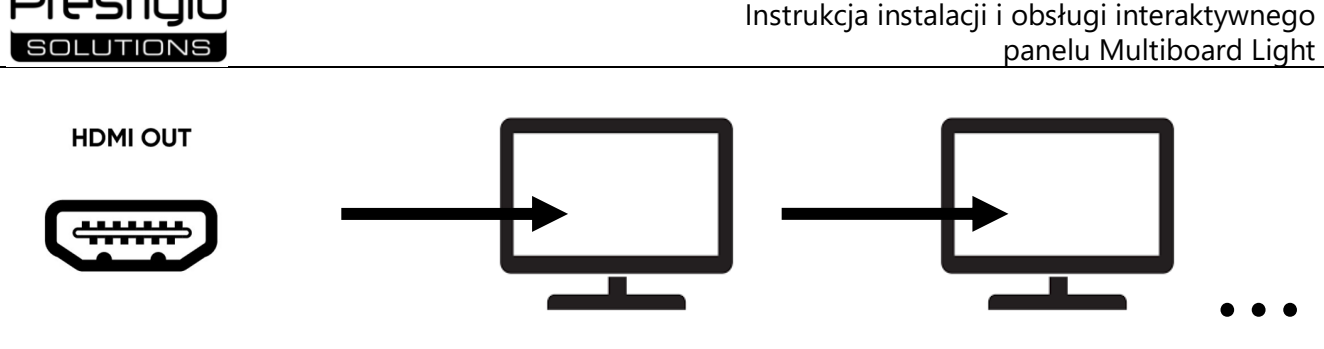

Cyfrowy sygnał audio i wideo o wysokiej rozdzielczości jest przesyłany do zewnętrznego komputera lub monitora, dalej, poprzez interfejs HDMI, do następnego komputera lub monitora itp.

MIC IN

restinio

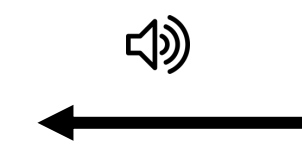

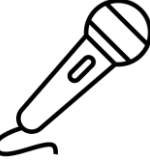

Analogowy sygnał audio z zewnętrznego mikrofonu jest przesyłany do Multiboard Light bez konwersji na sygnał cyfrowy.

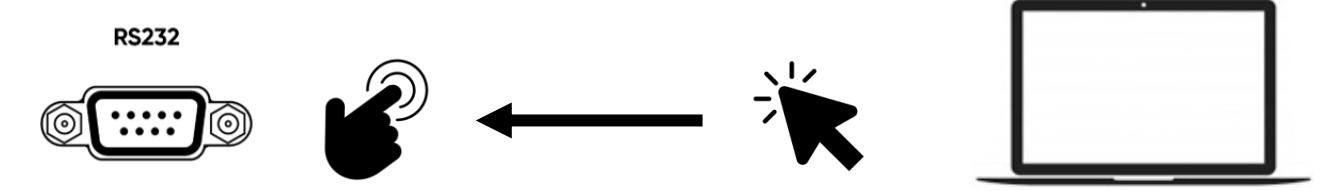

Po podłączeniu do komputera na jego ekranie pojawi się menu Multiboard Light. Sterowanie interaktywnym panelem w tym przypadku odbywa się za pomocą urządzeń wejściowych podłączonych do komputera (klawiatura, mysz).

**UWAGA.** Konieczne jest jednoczesne połączenie przez interfejs HDMI w celu przesyłania sygnału audio i wideo.

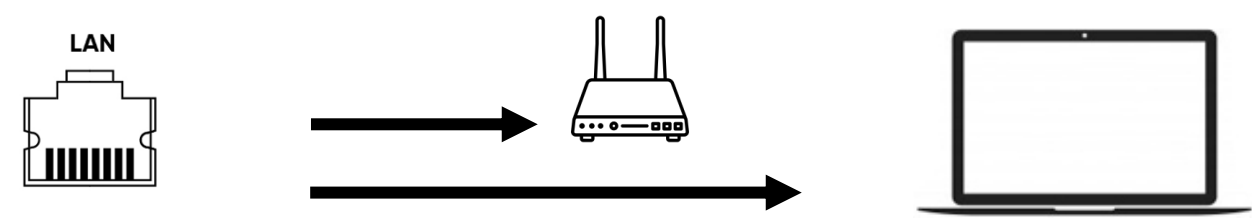

LAN mają taką samą funkcjonalność. Jeśli jedno złącze za pomocą kabla jest podłączone do routera, drugie można podłączyć do urządzenia zewnętrznego (takiego jak komputer, inny panel interaktywny). W tym przypadku Multiboard Light i urządzenie zewnętrzne tworzą sieć lokalną, która może być jednocześnie podłączona do globalnej sieci internetowej.

**UWAGA.** Jakość sygnału zależy od specyfikacji kabla, więc używaj oryginalnych certyfikowanych kabli. UWAGA. Aby zapewnić prawidłowe działanie panelu interaktywnego, nie używaj jednocześnie wszystkich złączy USB do ładowania urządzeń zewnętrznych.

UWAGA. Aby zaktualizować oprogramowanie za pomocą dysku flash, użyj dysku flash USB 2.0 (obsługiwany jest tylko system plików FAT32) oraz złącza USB 2.0 z boku urządzenia.

#### 3.4 Połączenie bezprzewodowe

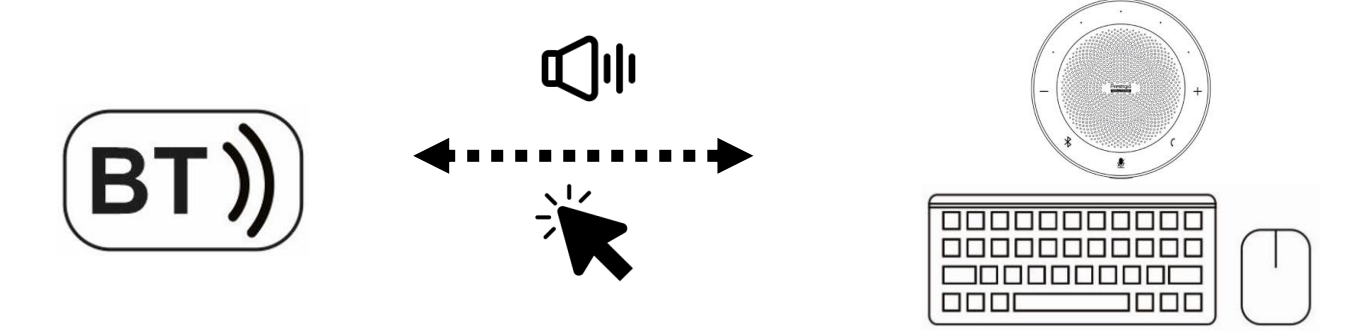

Bezprzewodowe urządzenia Wejściowe (klawiatura, mysz) łączą się z Multiboard Light, aby kontrolować działanie interaktywnego panelu. Urządzenia komunikacyjne (zestaw głośnomówiący) obsługujące połączenie BT są podłączone do połączeń konferencyjnych. Promień dostępu BT zależy od specyfikacji urządzeń.

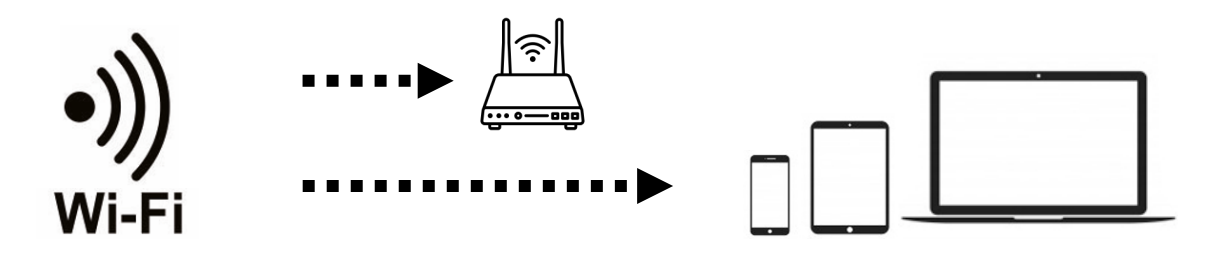

Multiboard Light łączy się z publiczną siecią Wi-Fi w celu interakcji z innymi użytkownikami i urządzeniami. Dostęp można skonfigurować za pomocą menu (patrz poniżej). Panel interaktywny może również służyć jako punkt dostępu Wi-Fi dla urządzeń znajdujących się z nim w tym samym pomieszczeniu. Promień dostępu Wi-Fi zależy od specyfikacji urządzeń.

## 4 Podstawowe działania

#### 4.1 Włączanie i wyłączanie

Aby uruchomić Multiboard Light, Użyj zasilacza o napięciu 100-240 VAC. Aby włączyć i wyłączyć zasilanie, użyj przełącznika na obudowie od spodu urządzenia. Przełącznik ma dwie pozycje: I – "Włączone", **O** – "Wyłączone".

Przed wyłączeniem panel interaktywny zapisuje opcje obrazu i dźwięku. Te opcje zostaną użyte przy następnym włączeniu.

**UWAGA.** Jeśli panel interaktywny jest wyposażony w wewnętrzny komputer (brak w zestawie) i odbiera z niego sygnał, komputer uruchomi się automatycznie po włączeniu panelu. Przed wyłączeniem panelu interaktywnego najpierw wyłącz komputer wewnętrzny z menu Start systemu Windows – aby to zrobić, użyj ekranu dotykowego lub zewnętrznego urządzenia wejściowego (na przykład klawiatury, myszy).

## 4.2 Tryb gotowości

Jeśli interfejs systemu operacyjnego Android jest uruchomiony na ekranie Multiboard Light, nie ma automatycznego przejścia w tryb gotowości. Jeśli na ekranie działa interfejs systemu operacyjnego Windows (wewnętrzny komputer jest podłączony i działa), panel interaktywny domyślnie przejdzie w tryb gotowości po 15 minutach braku wejścia i jakichkolwiek działań w systemie Windows. Istnieje również możliwość dostosowania tych parametrów w menu.

#### 4.3 Strona główna systemu operacyjnego Android

Strona główna otwiera się domyślnie po włączeniu panelu interaktywnego. Możesz przejść do strony głównej z innego interfejsu, klikając przycisk 🏠 ("Strona główna") na pilocie lub przycisku 🏠 na panelu pod ekranem. Przejście jest również możliwe za pomocą menu paska bocznego (patrz poniżej). Strona główna wyświetla godzinę, datę, informacje o podłączonych nośnikach danych, połączeniu sieciowym, skróty do wywoływania menedżera plików i zainstalowanych aplikacji.

#### 4.4 Menu paska bocznego

Aby otworzyć menu paska bocznego, kliknij ikonę > < ("Menu paska bocznego") przy prawej lub lewej krawędzi ekranu (patrz rysunek poniżej).

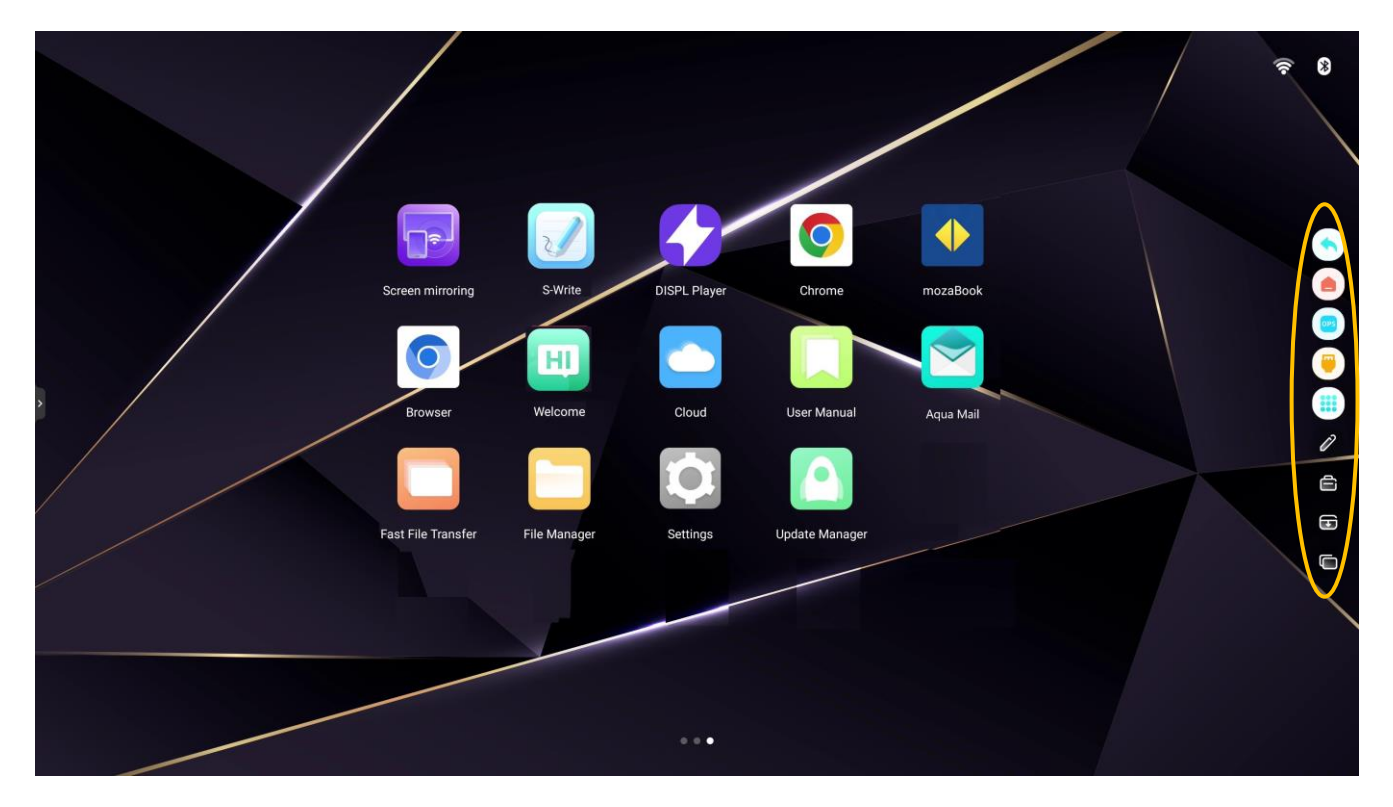

Rysunek 18 – Strona główna i menu paska bocznego

Za pomocą ikon tego menu możesz wykonywać podstawowe czynności podczas pracy z Multiboard Light.

Tabela 10 – Przypisywanie ikon w menu paska bocznego

|     | Powrót do poprzedniej pozycji menu                                                     |
|-----|----------------------------------------------------------------------------------------|
|     | Przejście do strony głównej Androida                                                   |
| OPS | Bezpośredni dostęp do wewnętrznego komputera z systemem Windows                        |
| (   | Wywołanie menu źródła sygnału                                                          |
|     | Wywoływanie menu aplikacji                                                             |
| D   | Robienie notatek na obrazie na ekranie                                                 |
|     | Wywoływanie narzędzi do pracy na ekranie (timer; ochrona oczu; Kalkulator; głosowanie; |
|     | zrzut ekranu; nagrywanie wideo; stoper; blokada sterowania dotykowego; podświetlanie   |
|     | okresionego obszaru; dzwięk do sterowania dotykowego)                                  |
| Ŧ   | Przesunięcie obszaru roboczego ekranu w dół, aby uzyskać dostęp do góry                |
|     | Wyświetlanie i zarządzanie listą używanych aplikacji                                   |

# 4.7 Źródła sygnału

Po włączeniu interaktywnego panelu, gdy na jego ekranie pojawi się interfejs systemu operacyjnego (Strona główna Androida), możesz wybrać źródło sygnału podłączone do Multiboard Light. Źródła sygnału są przełączane w następujący sposób:

- za pomocą pilota. Naciśnij przycisk 
   ("Wybierz źródło sygnału"), aby wyświetlić menu źródła sygnału. W zakładce "źródło" kliknij przyciski nawigacyjne , , , , , , , aby wybrać źródło sygnału (patrz rysunek poniżej). Po wybraniu żądanego źródła kliknij przycisk OK («Potwierdzenie»). Urządzenie przełączy się na wybrane źródło wejściowe;
- za pomocą ekranu dotykowego. Wywołaj menu paska bocznego, klikając ikonę >/< ("Menu paska bocznego") przy prawej lub lewej krawędzi ekranu. Następnie kliknij ikonę ♥ ("Menu źródła sygnału"), po czym na ekranie pojawi się menu źródła sygnału. W zakładce "źródło" wybierz źródło sygnału, dotykając jego ikony na ekranie dotykowym. Urządzenie przełączy się na wybrane źródło wejściowe.</li>

Poruszanie się między opcjami i wybieranie niezbędnych opcji odbywa się zarówno za pomocą sterowania dotykowego (stukanie lub przeciąganie elementów menu na ekranie), jak i za pomocą pilota (przyciski nawigacyjne  $\rightarrow$ ,  $\checkmark$ ,  $\sim$ ,  $\sim$  i przycisk **OK** («Potwierdzenie»)).

| Source         |  | Source Settings |
|----------------|--|-----------------|
| Source Preview |  |                 |
| Connected      |  |                 |
| •              |  |                 |
|                |  |                 |
|                |  |                 |
|                |  |                 |
|                |  |                 |

Rysunek 19 – Menu źródła sygnału

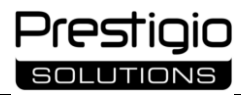

W menu źródła sygnału można skonfigurować dodatkowe ustawienia. Aby to zrobić, kliknij przycisk "Ustawienia źródła" (patrz rysunek powyżej).

Tutaj możesz skonfigurować następujące ustawienia:

- ustawienia dźwięku;
- automatyczny wybór źródła sygnału po podłączeniu;
- automatyczny wybór źródła w przypadku braku sygnału;
- zmiana nazwy źródła;
- Autoodtwarzanie określonego źródła po włączeniu panelu interaktywnego;
- blokowanie określonego źródła;
- ustawienie wyłączenia ekranu po pewnym okresie bezczynności, a także sam okres bezczynności, po którym pasek interaktywny przejdzie w tryb gotowości.

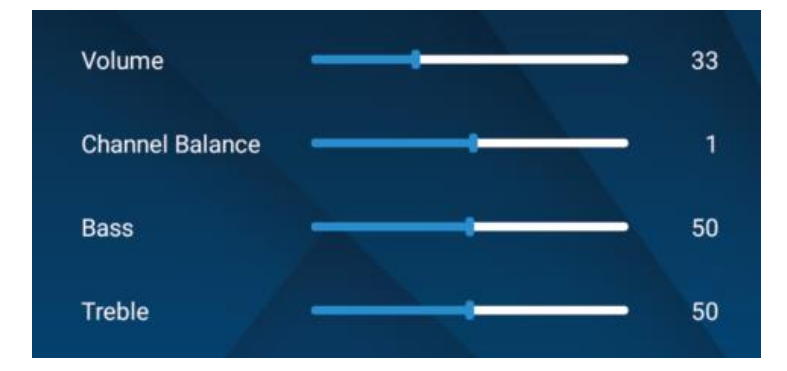

Rysunek 20 – Menu ustawień dźwięku

Na przykład w zakładce "Ustawienia dźwięku" (patrz rysunek powyżej) można skonfigurować następujące ustawienia:

- włączanie / wyłączanie głośników
- głośność;
- równowaga między Prawym I lewym kanałem;
- poziom tonów niskich i wysokich.

# 5 Konfiguracja użytkownika

Aby panel interaktywny jak najlepiej odpowiadał potrzebom użytkownika, konieczne jest prawidłowe skonfigurowanie jego parametrów. Menu preferencji systemowych ustawia i wyświetla wszystkie główne parametry pracy Multiboard Light:

- połączenie sieciowe;
- zarządzanie podłączonymi urządzeniami;
- Dekoracja pulpitu;
- data, godzina;
- język interfejsu;
- ustawienia zasilania;
- bezpieczeństwo urządzenia i danych;
- zarządzanie;
- informacje o urządzeniu.

Aby otworzyć to Menu, Kliknij ikonę  $\bigcirc$  ("System") na ekranie. Menu można również otworzyć, naciskając przycisk  $\blacksquare$  ("Menu główne") na pilocie. Działania w menu są wykonywane przez dotknięcie elementów ekranu dotykowego lub naciśnięcie przycisków na pilocie (przyciski nawigacyjne  $\checkmark, \checkmark$ ,  $\checkmark$ , przycisk **OK** («Potwierdzenie»)). Przejrzyj menu i dostosuj potrzebne parametry w oparciu o specyfikę korzystania z Multiboard Light (patrz poniżej).

#### 5.1 Ustawienia sieciowe

Przejdź do zakładki" Ustawienia sieciowe"w menu preferencji systemowych.

#### Konfiguracja sieci bezprzewodowej

Krok 1. W oknie ustawień połączenia sieciowego wybierz kartę "Wi-Fi".

**Krok 2.** Aktywuj połączenie, przesuwając przełącznik na ekranie w prawo. Na ekranie pojawi się lista sieci dostępnych do połączenia.

| 0 | Network and<br>Connection    | Wireless  | Wireless           |                  |
|---|------------------------------|-----------|--------------------|------------------|
|   | Device<br>management         | Ethernet  | Add Network        | 0                |
| P | Wallpaper                    | Hotspot   | Available Networks | 0                |
| 8 | Date and Time                | Bluetooth | Office_connect1    | 4 ( <del>?</del> |
| 1 | Language and Input<br>Method |           | ConferenceHall     | 1<br>7           |
| D | Power Settings               |           | HeadQT             | ÷ 😤              |
| 6 | Security Settings            |           |                    |                  |
|   | Other                        |           |                    |                  |

Rysunek 21 – Ustawienia połączenia bezprzewodowego

Krok 3. Wybierz potrzebną sieć z listy, wprowadź hasło, aby się z nią połączyć, a następnie kliknij Połącz.

#### Konfiguracja sieci przewodowej

Podłącz panel interaktywny do routera sieciowego za pomocą kabla LAN (patrz punkt 3 powyżej). Po wejściu do menu wykonaj następujące kroki:

| <b>D</b> | Network and<br>Connection    | Wireless  | Ethernet     | C                 |
|----------|------------------------------|-----------|--------------|-------------------|
| D        | Device<br>management         | Ethernet  | Auto         | (                 |
| P        | Wallpaper                    | Hotspot   | STATIC       | C                 |
|          | Date and Time                | Bluetooth | MAC address: | F8:E4:3B:01:01:02 |
| 0        | Language and Input<br>Method |           | IP Address:  |                   |
| 9        | Power Settings               |           |              |                   |
| 2        | Security Settings            |           |              |                   |
|          | Other                        |           |              |                   |

Krok 1. W oknie ustawień połączenia sieciowego wybierz kartę "Ethernet".

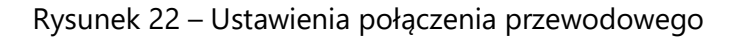

Krok 2. Aktywuj połączenie, przesuwając przełącznik na ekranie w prawo.

Krok 3. Wybierz typ adresu IP:

- automatyczne wybieranie-urządzenie automatycznie otrzyma adres IP i połączy się z siecią;
- statyczny musisz ręcznie wprowadzić adres IP, bramę, długość prefiksu sieci, Adres DNS.

Krok 4. Kliknij "Zapisz", aby połączyć się z siecią.

#### Konfigurowanie punktu dostępu do połączenia bezprzewodowego

Multiboard Light może służyć jako punkt dostępu Wi-Fi dla urządzeń z interaktywnym panelem w tym samym pomieszczeniu. Aby użyć Multiboard Light jako punktu dostępu, wykonaj następujące kroki:

| S       | ystem                        |           |                              |         |
|---------|------------------------------|-----------|------------------------------|---------|
|         | Network and<br>Connection    | Wireless  | Hotspot                      |         |
|         | Device<br>management         | Ethernet  | Hotspot Name Multiboard Ligh | it_1796 |
| ۲       | Wallpaper                    | Hotspot   | Encrypted?                   |         |
| ŧ       | Date and Time                | Bluetooth | Password                     | 8       |
| 0<br>88 | Language and Input<br>Method |           | CANCEL                       |         |
| ٢       | Power Settings               |           | Channel                      | 36 >    |
| •       | Security Settings            |           | QR Code Share                | >       |
| =       | Other                        |           |                              |         |
| 0       | About                        |           |                              |         |

Krok 1. W oknie Ustawienia połączenia sieciowego wybierz kartę Hotspot.

Rysunek 23 – Ustawienia punktu dostępowego

Krok 2. Aktywuj punkt dostępu, przesuwając przełącznik na ekranie w prawo.

**Krok 3.** Wpisz nazwę punktu dostępu w polu tekstowym (na początku system używa domyślnej nazwyna przykład "Multiboard Light\_1796", ale można ją zmienić).

**Krok 4.** Jeśli sieć jest otwarta, nie jest wymagane Ustawianie hasła, ale w tym przypadku każde urządzenie, które wykryje Twoją sieć, może połączyć się z siecią Wi-Fi opartą na Multiboard Light. Podczas szyfrowania należy ustawić hasło ochronne. Aby podłączyć urządzenie zewnętrzne do utworzonej sieci, musisz wprowadzić prawidłowe hasło.

**Krok 5.** Po wybraniu szyfrowania hasło zostanie wygenerowane automatycznie w wierszu hasło, ale można je również ustawić ręcznie.

**Krok 6.** Kliknij "Potwierdź", aby zapisać ustawienia (lub "Anuluj", aby je zresetować). Następnie sieć zostanie wykryta przez inne urządzenia obsługujące Wi-Fi w ich zasięgu wyszukiwania (w zależności od urządzenia).

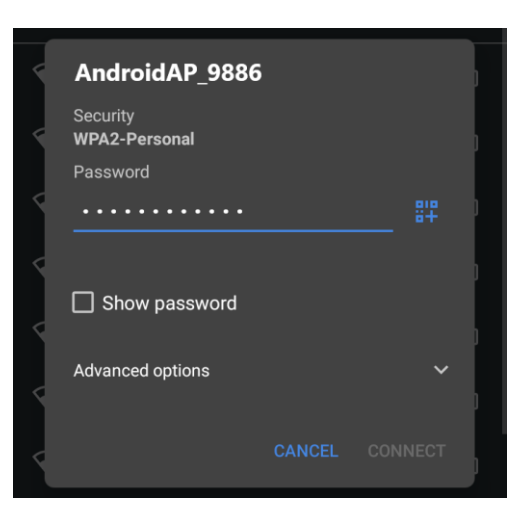

Rysunek 24 – Połączenie z punktem dostępowym (na przykładzie smartfona)

**UWAGA.** Aby chronić dane, Ustaw hasło tak silne, jak to tylko możliwe. Musi zawierać co najmniej 10 znaków: litery alfabetu łacińskiego (A-z, w tym co najmniej jedną wielką), cyfry arabskie (0-9) i znaki interpunkcyjne. Unikaj prostych sekwencji, popularnych słów (np. "12345\_qwerty", "Password!123»).

#### Konfiguracja BT

Krok 1. W oknie ustawień połączenia sieciowego wybierz kartę "Blue tooth".

| s        | ystem                        |           |                           |                  |
|----------|------------------------------|-----------|---------------------------|------------------|
| ())      | Network and<br>Connection    | Wireless  | Bluetooth                 |                  |
| •)       | Device<br>management         | Ethernet  | Device Name               | Multiboard Light |
| ۲        | Wallpaper                    | Hotspot   | List of Bluetooth Devices |                  |
| <b>#</b> | Date and Time                | Bluetooth | ASR2201D-oaqp             |                  |
| 8        | Language and Input<br>Method |           | ASR2201D-pjxw             |                  |
| ۲        | Power Settings               |           | ASR2201D-vtqz             |                  |
| 0        | Security Settings            |           | ASR2201D-qlgh             |                  |
| =:       | Other                        |           | ASR2201D-mnaj             |                  |
| 0        | About                        |           | nut                       |                  |

Rysunek 25 – Ustawienia BT

Krok 2. Aktywuj funkcję, przesuwając przełącznik na ekranie w prawo.

Krok 3. Wybierz urządzenie z włączoną funkcją BT do sparowania.

## 5.2 Zarządzanie urządzeniami

| s  | ystem                        |            |                               |
|----|------------------------------|------------|-------------------------------|
|    | Network and<br>Connection    | Microphone | Microphone                    |
|    | Device<br>management         |            | Select equipment              |
| ۲  | Wallpaper                    |            | Please connect the microphone |
| Ē  | Date and Time                |            |                               |
| 8  | Language and Input<br>Method |            |                               |
| ٢  | Power Settings               |            |                               |
| 0. | Security Settings            |            |                               |
| =  | Other                        |            |                               |
| 0  | About                        |            |                               |

Przejdź do zakładki "Zarządzanie urządzeniami" w menu preferencji systemowych.

Rysunek 26 – Zarządzanie urządzeniami

W tej zakładce możesz skonfigurować działanie podłączonych mikrofonów, kamer itp.

# 5.3 Dekoracja pulpitu

Przejdź do zakładki "Tapety" w menu preferencji systemowych.

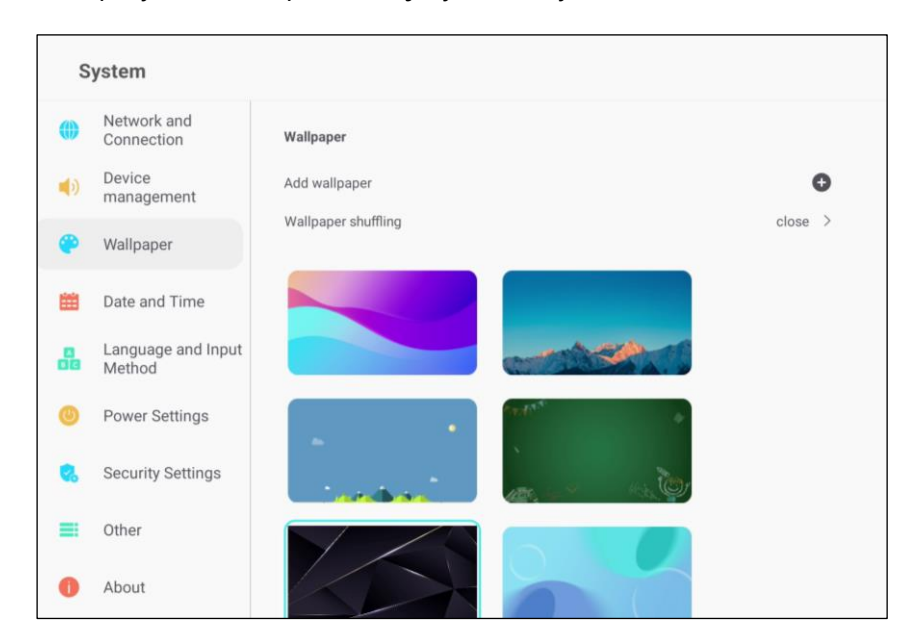

Rysunek 27 – Ustawienia tapety na pulpit

W tej zakładce możesz ustawić tapetę pulpitu, dostosować zmianę obrazów.

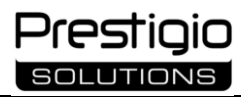

**UWAGA.** Obrazy tapet i ekranu blokady muszą być w formacie PNG, Zalecana rozdzielczość to 1920×1080 lub 3840×2160. Aby pomyślnie zaimportować i płynnie uruchomić system, nie należy wybierać pliku o zbyt dużym rozmiarze.

# 5.4 Ustawianie daty i godziny

Przejdź do zakładki "Data i czas" w menu preferencji systemowych.

| S        | ystem                        |                                     |                    |
|----------|------------------------------|-------------------------------------|--------------------|
| ())      | Network and<br>Connection    | Date and Time                       |                    |
|          | Device<br>management         | Automatically set the date and time |                    |
| ۲        | Wallpaper                    | Manually set the date and time      | >                  |
| <b>#</b> | Date and Time                | Time Zone Setting                   | London GMT+00:00 v |
| 800      | Language and Input<br>Method |                                     |                    |
| 0        | Power Settings               |                                     |                    |
| 0        | Security Settings            |                                     |                    |
| =        | Other                        |                                     |                    |
| 0        | About                        |                                     |                    |

Rysunek 28 – Ustawienia daty i godziny

W tej zakładce możesz ustawić czas ręcznie lub automatycznie aktualizować go przez sieć, ustawić format wyświetlania czasu, daty, strefy czasowej.

## 5.5 Konfiguracja języka

Przejdź do zakładki "Język i metoda wprowadzania".

| S  | ystem                        |                                                |   |
|----|------------------------------|------------------------------------------------|---|
|    | Network and<br>Connection    | Language and Input Method                      |   |
|    | Device<br>management         | Select Language                                | ~ |
| ۲  | Wallpaper                    | 中文(繁體)<br>Fradish                              | 0 |
| m  | Date and Time                | čeština                                        | 0 |
| 8  | Language and Input<br>Method | Nederland                                      | 0 |
| ٢  | Power Settings               | Select Input Method                            | ~ |
| 0. | Security Settings            | Android Keyboard (AOSP)<br>Google Pinyin Input | • |
| =  | Other                        |                                                | Ũ |
| 0  | About                        |                                                |   |

Rysunek 29 – Ustawienia języka

Na tej karcie można ustawić I zmienić język wprowadzania i wyświetlania informacji.

# 5.6 Konfiguracja zasilania

Przejdź do zakładki "Ustawienia zasilania" w menu preferencji systemowych.

| S   | ystem                        |                                                   |   |
|-----|------------------------------|---------------------------------------------------|---|
| ()) | Network and<br>Connection    | Power Settings                                    |   |
| (ه  | Device<br>management         | Power-on Mode                                     | > |
| ۲   | Wallpaper                    | Power-onf by Alarm                                | > |
|     | Date and Time                | No Operation Automatic standby time               | > |
| 00  | Language and Input<br>Method | Auto Wakeup upon Source Connection<br>Wake On LAN |   |
| 0   | Power Settings               |                                                   |   |
| 0.  | Security Settings            |                                                   |   |
| =   | Other                        |                                                   |   |
| 0   | About                        |                                                   |   |

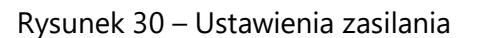

Tutaj możesz ustawić tryb działania panelu interaktywnego i harmonogram jego wyłączania.

## 5.7 Konfiguracja bezpieczeństwo

| ()) | Network and<br>Connection    | Lock Screen Settings                                       |   |
|-----|------------------------------|------------------------------------------------------------|---|
| •)  | Device<br>management         | Close password                                             | ۲ |
|     |                              | Pattern password                                           | C |
| æ   | Wallpaper                    | Digital password                                           | C |
| i   | Date and Time                | Smart Lock (Boot Reset)                                    |   |
| 00  | Language and Input<br>Method | Remote Lock (Disable remote control)                       |   |
| _   |                              | Button Lock (Disable physical buttons except power button) |   |
| 0   | Power Settings               | USB lock (Disable USB)                                     |   |
| 0.  | Security Settings            | Application Permission                                     | , |
|     | Other                        |                                                            |   |
| -   | Other                        |                                                            |   |

Przejdź do zakładki "Ustawienia zabezpieczeń" w menu preferencji systemowych.

Rysunek 31 – Ustawienia zabezpieczeń

Na tej karcie można ustawić różne tryby wprowadzania hasła, a także uprawnienia do działania oprogramowania lub podłączania urządzeń.

**Uwaga!** Nie zezwalaj na nieautoryzowane ustawienie hasła logowania. Jeśli tak się stanie, użyj kombinacji "888888", aby zresetować hasło.

**UWAGA.** Jeśli potrzebujesz zmienić hasło, pamiętaj o nim. Jeśli zapomniałeś hasła, skontaktuj się z personelem serwisu posprzedażnego w celu zresetowania hasła (zobacz formularz opinii na stronie **prestigio-solutions.com**).

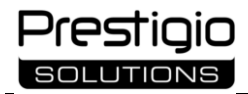

#### 5.8 Inne ustawienia

| S   | ystem                        |                                                                      |         |
|-----|------------------------------|----------------------------------------------------------------------|---------|
| ()) | Network and<br>Connection    | Other                                                                |         |
|     | Device<br>management         | Float Bar (Long press with two finger to call out.)                  |         |
| ۲   | Wallpaper                    | Long press with two finger to call out.<br>Constant display          | )<br>() |
| i   | Date and Time                | Smart screen protection (Automatic screen refresh without operation) | $\sim$  |
| 0   | Language and Input<br>Method | Close<br>30 minutes                                                  | 0<br>() |
| 0   | Power Settings               | 1 hour<br>3 hours                                                    | 0       |
| •   | Security Settings            | Restricted installation (Prohibit all apps from being installed)     |         |
| =   | Other                        |                                                                      |         |
| 0   | About                        |                                                                      |         |

Przejdź do zakładki "Inne ustawienia" w menu preferencji systemowych.

Rysunek 32 - Inne ustawienia

W tej zakładce możesz skonfigurować tryb pływającego menu, Tryb czasowy ekranu, ograniczenia dotyczące instalowania aplikacji na urządzeniu (patrz rysunek powyżej).

#### 5.9 Informacje o urządzeniu

Przejdź do zakładki "Informacje o urządzeniu" w menu preferencji systemowych.

Na tym ekranie dostępne są następujące dane:

- nazwa urządzenia;
- numer seryjny;
- całkowita i wolna pojemność pamięci wewnętrznej;
- rozdzielczość ekranu;
- aktualna wersja systemu operacyjnego;
- aktualna wersja systemu;
- aktualna wersja oprogramowania do sterowania dotykowego.

# 6 Oprogramowanie

W pamięci Multiboard Light znajduje się preinstalowane oprogramowanie, a także możliwość instalowania aplikacji innych firm. Aplikacje innych firm są instalowane z nośnika USB lub zasobów internetowych.

**UWAGA.** Lista oprogramowania może ulec zmianie. Sprawdź dokładną listę aplikacji przed zakupem interaktywnego panelu. Zestaw funkcji każdego programu może się różnić w zależności od jego aktualnej wersji.

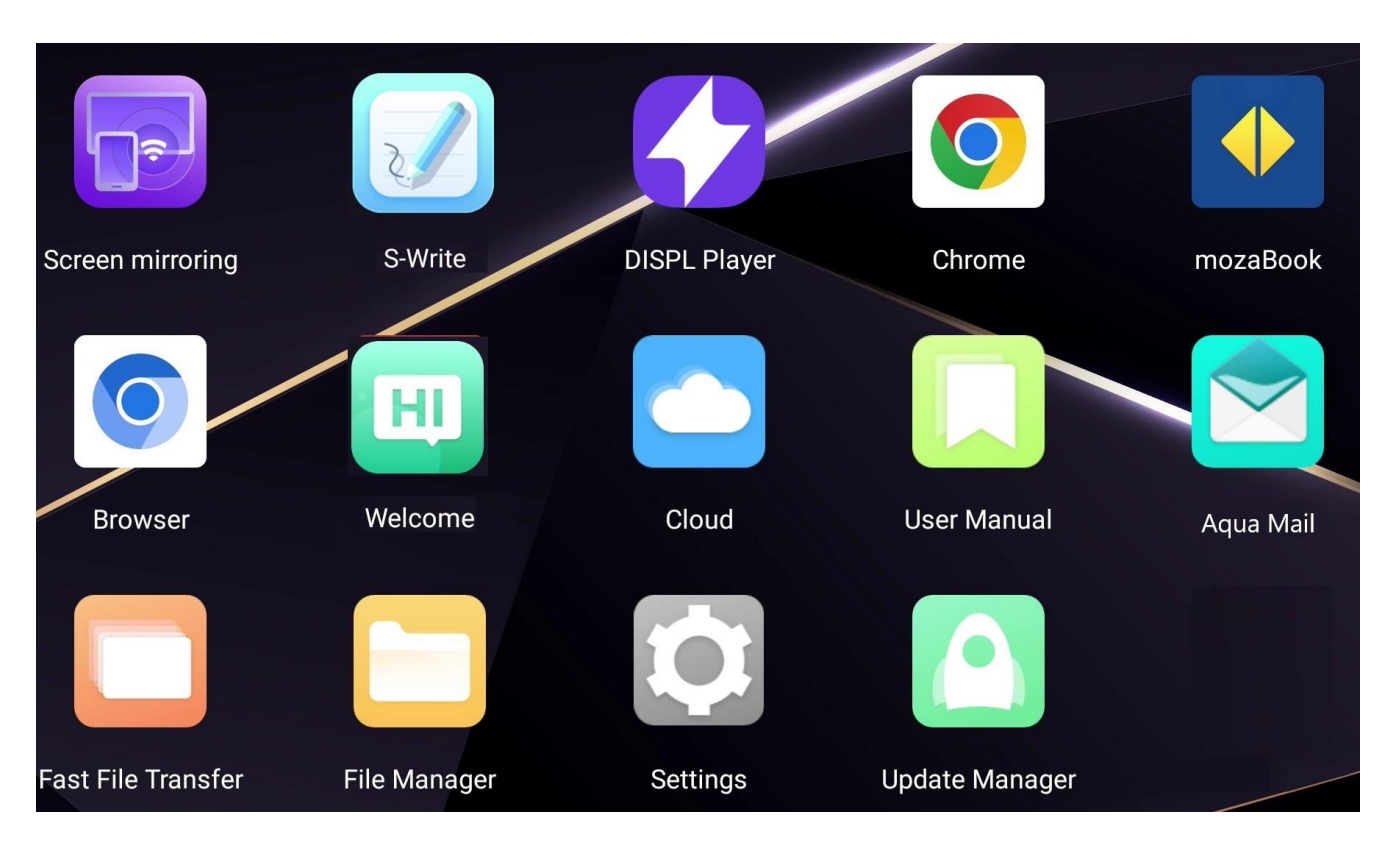

Rysunek 33 – Przykład wyświetlania preinstalowanego oprogramowania

Tabela 11 – Przypisanie preinstalowanego oprogramowania (patrz rysunek powyżej)

| K-Share<br>(Screen<br>mirroring) | <ul> <li>Interakcja panelu interaktywnego z urządzeniami zewnętrznymi w trybie bezprzewodowym:</li> <li>wyświetlanie treści z ekranu urządzenia użytkownika (np. komputera, laptopa, telefonu, tabletu) na ekranie Multiboard Light i odwrotnie;</li> <li>sterowanie interaktywnym panelem z urządzenia użytkownika i odwrotnie;</li> <li>zarządzanie prawami użytkowników podczas prezentacji;</li> <li>przesyłaj strumieniowo z kamery urządzenia mobilnego na ekran interaktywnego panelu.</li> <li>Obsługiwane są urządzenia oparte na systemach Windows, macOS, iOS, Android</li> </ul> |
|----------------------------------|----------------------------------------------------------------------------------------------------|
| DISPL player                     | Analiza grupy docelowej, przetwarzanie statystyk                                                                                                    |

| Chrome       | Przeglądarka internetowa                                                                                                    |  |
|--------------|----------------------------------------------------------------------------------------------------|--|
| mozaBook     | Prowadzenie prezentacji edukacyjnych, nauka cyfrowych wersji podręczników,<br>odrabianie lekcji                                                                                                    |  |
| Chromium     | Przeglądarka internetowa typu open source                                                                                                    |  |
| Cloud        | Organizowanie przechowywania plików w chmurze (dysk Google, OneDrive)                                                                                                    |  |
| Aqua Mail    | Odbieranie i wysyłanie wiadomości e-mail                                                                                                    |  |
| File Manager | Przeglądanie i przetwarzanie plików w pamięci Multiboard Light i podłączonych nośnikach pamięci                                                                                                    |  |
| S-Write      | Rysowanie i robienie notatek na ekranie Multiboard Light:<br>• obsługa do 40 punktów jednoczesnej ekspozycji;<br>• podział ekranu i jednoczesna praca w różnych kolorach;<br>• uzyskaj dostęp do obrazu na ekranie Multiboard Light za pomocą kodu QR;<br>• Zapisywanie obrazów w pamięci Multiboard Light |  |
| OfficeSuite  | Przeglądanie, konwertowanie, opisywanie plików w różnych formatach                                                                                                    |  |
| mozaik3D     | Prowadzenie zajęć dydaktycznych z wykorzystaniem modeli 3D                                                                                                    |  |
| mClass       | Kontrola zajęć dydaktycznych, Ocena i analiza wyników w nauce                                                                                                    |  |

**Uwaga!** Regularnie sprawdzaj aktualizacje zainstalowanego oprogramowania i oprogramowania układowego urządzenia.

# 7 Konserwacja i naprawa

Interaktywny panel Multiboard Light nie wymaga specjalnej konserwacji. Jednak w celu utrzymania prawidłowego stanu i stabilnej pracy zaleca się okresowe czyszczenie ekranu i powierzchni urządzenia.

Czyszczenie należy wykonać po wyłączeniu panelu interaktywnego i odłączeniu go od zasilania. Urządzenie należy czyścić suchą lub lekko zwilżoną miękką szmatką. Nie wolno dopuścić do przedostania się wilgoci do otworów urządzenia i rozpylać cieczy bezpośrednio na ekran i powierzchnię urządzenia. Do czyszczenia nie należy używać aerozoli, rozpuszczalników i materiałów ściernych – mogą one uszkodzić powierzchnię panelu interaktywnego (patrz podpunkt "Pielęgnacja" powyżej).

Całkowite oczyszczenie Urządzenia z kurzu i brudu, jak w przypadku każdej naprawy urządzenia, w okresie gwarancyjnym przeprowadzane są w autoryzowanych centrach serwisowych, ponieważ do pracy konieczne jest otwarcie obudowy urządzenia. Jeśli naprawa nie została wykonana w Autoryzowanym Centrum Serwisowym, wówczas prawo do serwisu gwarancyjnego zostaje unieważnione (patrz sekcja "Gwarancje" poniżej).

W przypadku naprawy lub wymiany gwarancyjnej należy skontaktować się ze sprzedawcą z paragonem i zakupionym urządzeniem.

Aby uzyskać więcej informacji na temat naprawy i wymiany panelu interaktywnego, skontaktuj się z lokalnym przedstawicielem firmy lub działem pomocy technicznej za pośrednictwem specjalnego formularza na stronie internetowej **prestigio-solutions.com**.

# 8 Zobowiązania gwarancyjne

Producent gwarantuje, że wszystkie materiały, komponenty i montaż produktów marki Prestigio Solutions są wolne od wad, pod warunkiem przestrzegania zasad eksploatacji w okresie gwarancyjnym.

Żywotność panelu interaktywnego – **3 (trzy) lata**, jeśli przestrzegane są zasady obsługi i przechowywania. Gwarancja producenta na panel interaktywny wynosi **2 (dwa) lata** od daty sprzedaży produktu w sieci detalicznej. Nabywca ma również zapewniony bezpłatny serwis panelu interaktywnego przez **1 (jeden) rok** po wygaśnięciu okresu gwarancyjnego. Bezpłatna usługa nie obejmuje kosztów transportu i części zamiennych.

W przypadkach, w których niniejsza ograniczona gwarancja różni się od procedur gwarancyjnych przewidzianych przez lokalne prawo, producent będzie egzekwował gwarancję zgodnie z prawem kraju zakupu (patrz również informacje na stronie internetowej **prestigio-solutions.com/warranty**).

Karta gwarancyjna uprawnia do korzystania z serwisu wyłącznie pod następującymi warunkami:

1. Wszystkie pola biletu muszą być wypełnione wyraźnym pismem odręcznym.

2. Wymagana jest pieczęć sprzedawcy, której szczegóły są również wskazane w karcie gwarancyjnej.

Produkty marki Prestigio Solutions są objęte gwarancją wyłącznie w kraju, w którym dokonano zakupu. Niniejsza ograniczona gwarancja ma zastosowanie wyłącznie do pierwotnego nabywcy produktów Prestigio Solutions i nie podlega przeniesieniu ani cesji na kolejnego nabywcę.

W celu wymiany gwarancyjnej urządzenie musi zostać zwrócone do sprzedawcy wraz z paragonem i kartą gwarancyjną. Produkty marki Prestigio Solutions są objęte gwarancją wyłącznie w kraju zakupu.

#### 8.1 Procedura serwisu gwarancyjnego

Jeśli urządzenie okaże się wadliwe lub niesprawne, przed upływem okresu gwarancji należy skontaktować się z autoryzowanym serwisem i podać następujące informacje:

1. Urządzenie z podejrzeniem nieprawidłowego działania lub wady.

2. Oryginalny dowód zakupu, wyraźnie wskazujący nazwę i adres firmy sprzedającej oraz datę i miejsce zakupu.

Aktualne informacje na temat naszego dostawcy usług gwarancyjnych można znaleźć na następującej stronie internetowej **prestigio-solutions.com/warranty**.

### 8.2 Ograniczenie odpowiedzialności

Produkty marki Prestigio Solutions nie kwalifikują się do bezpłatnego serwisu gwarancyjnego w przypadku wykrycia następujących uszkodzeń lub wad:

- szkody spowodowane siłą wyższą, wypadkami, zaniedbaniami, umyślnymi lub niedbałymi działaniami (bezczynnością) kupującego lub osób trzecich;
- szkody spowodowane siłą wyższą (klęski żywiołowe, takie jak pożar, powódź, trzęsienie ziemi, uderzenie pioruna itp;)
- uszkodzeń spowodowanych kontaktem z innymi przedmiotami, w tym między innymi narażeniem na wilgoć, wilgoć, ekstremalne temperatury lub warunki środowiskowe (lub ich nagłą zmianę), korozję, utlenianie, spożycie żywności lub płynów oraz narażenie na działanie chemikaliów, zwierząt, owadów i ich produktów;
- jeśli usterka została spowodowana naprawami, które nie zostały przeprowadzone w autoryzowanym serwisie i przy użyciu nieoryginalnych części zamiennych;
- usterek spowodowanych niewłaściwym użytkowaniem urządzenia, niewłaściwym użytkowaniem, w tym użytkowaniem niezgodnym z opisanym w instrukcjach obsługi, użytkowaniem niekompatybilnych akcesoriów (np. wewnętrznych komputerów PC innych niż zalecane przez producenta – patrz sekcja "Podłączanie urządzeń");
- wszelkie wady spowodowane użyciem niekompatybilnego oprogramowania;
- zmiany, usunięcia, skasowania lub uszkodzenia numeru seryjnego towarów (lub naklejki z numerem seryjnym na ich częściach);
- szkód spowodowanych naruszeniem zasad i warunków instalacji i eksploatacji urządzenia określonych w instrukcji obsługi;
- pęknięcia i zadrapania, a także inne wady wynikające z transportu, eksploatacji przez kupującego lub niedbałego obchodzenia się z jego strony;
- uszkodzenia mechaniczne powstałe po przekazaniu urządzenia użytkownikowi, z uszkodzeniami, które spowodowano ostrymi przedmiotami, zginanie, sprężenie, upuszczanie itp.;
- szkody powstałe w wyniku nieprzestrzegania norm dotyczących dostaw, telekomunikacji, okablowania oraz czynników zewnętrznych;
- wady spowodowane normalnym zużyciem.

Niniejsza ograniczona gwarancja jest wyłączną i jedyną udzieloną gwarancją i zastępuje wszelkie inne gwarancje, wyraźne lub dorozumiane.

Producent nie udziela żadnych gwarancji, wyraźnych lub dorozumianych, wykraczających poza opis zawarty w niniejszym dokumencie, w tym dorozumianej gwarancji przydatności handlowej i przydatności do określonego celu. Użycie wadliwych, niesprawnych lub niedopuszczonych do użytku urządzeń pozostaje w gestii kupującego.

Producent nie ponosi odpowiedzialności za uszkodzenia innego mienia spowodowane wadami urządzenia, utratę możliwości korzystania z urządzenia, stratę czasu, ani za jakiekolwiek szkody szczególne, przypadkowe, pośrednie lub wtórne, szkody i straty o charakterze karnym, w tym między innymi straty handlowe, utratę zysków, utratę informacji poufnych lub innych informacji, straty

spowodowane przerwaniem działalności gospodarczej lub produkcyjnej z powodu uznania urządzenia za wadliwe, niesprawne lub niedopuszczalne.

**UWAGA.** ASBISC Enterprises PLC nie wytwarza produktów związanych ze sprzętem krytycznym. Sprzęt krytyczny obejmuje systemy podtrzymywania życia, urządzenia medyczne i urządzenia używane do implantacji, komercyjny sprzęt transportowy, sprzęt do obiektów lub systemów nuklearnych oraz sprzęt do innych zastosowań, w których awaria urządzenia może spowodować obrażenia ciała lub śmierć, lub uszkodzenie mienia.

# 9 Przepisy dotyczące przechowywania, transportu i utylizacji

Należy przestrzegać warunków przechowywania i użytkowania urządzenia podanych przez producenta (patrz paragrafy "Zasady bezpiecznego użytkowania", "Dane techniczne" powyżej).

Długotrwałe przechowywanie urządzenia jest dozwolone wyłącznie w oryginalnym opakowaniu, w ciemnych, suchych, czystych i dobrze wentylowanych zamkniętych pomieszczeniach.

Urządzenie może być transportowane dowolnym rodzajem krytych pojazdów (w wagonach kolejowych, zamkniętych samochodach, zamkniętych ogrzewanych przedziałach samolotów itp.) na dowolną odległość zgodnie z wymogami aktualnych dokumentów regulacyjnych mających zastosowanie do delikatnych towarów narażonych na wilgoć. Podczas transportu urządzenie i akcesoria muszą być przechowywane w oryginalnym opakowaniu. Te same wymagania obowiązujących przepisów dotyczą warunków przechowywania urządzenia w magazynie dostawcy.

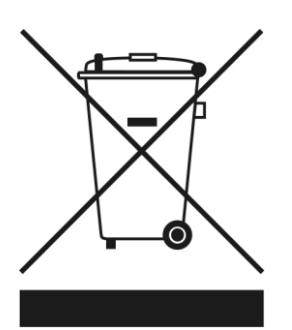

Podczas utylizacji urządzenia, jego baterii i akumulatorów, a także akcesoriów elektrycznych i elektronicznych należy przestrzegać przepisów dotyczących zużytego sprzętu elektrycznego i elektronicznego (WEEE)\* oraz zużytych baterii i akumulatorów. Zgodnie z przepisami to urządzenie podlega selektywnej utylizacji po zakończeniu okresu użytkowania. Nie należy wyrzucać urządzenia, jego baterii i akumulatorów, a także akcesoriów elektrycznych i elektronicznych razem z niesegregowanymi odpadami domowymi, ponieważ szkodzi to środowisku.

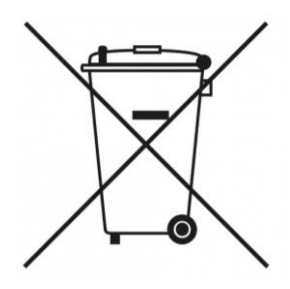

Części uszkodzonych urządzeń należy oddzielić i posortować według rodzaju materiału. W ten sposób każdy może przyczynić się do ponownego użycia, recyklingu i innych form odzysku zużytego sprzętu elektrycznego i elektronicznego. Właściwa zbiórka, recykling i utylizacja tych urządzeń pomoże uniknąć potencjalnego wpływu szkodliwych substancji zawartych w tych urządzeniach na środowisko i zdrowie ludzi.

Aby pozbyć się tego urządzenia, należy je zwrócić do punktu sprzedaży lub dostarczyć do lokalnego centrum recyklingu. Aby uzyskać szczegółowe informacje, należy skontaktować się z lokalną firmą zajmującą się utylizacją odpadów komunalnych. Jeżeli użytkownik nie może dostarczyć urządzenia do specjalistycznego centrum zbiórki i recyklingu w celu jego utylizacji, może je również dostarczyć do sklepu budowlanego, lokalnego oddziału Ministerstwa ds. Sytuacji Nadzwyczajnych lub podobnej placówki. Utylizować zgodnie z obowiązującym prawem i przepisami danego kraju.

<sup>\*</sup> Zużyty sprzęt elektryczny i elektroniczny (WEEE) oznacza zużyty sprzęt elektryczny lub elektroniczny, w tym wszystkie komponenty, podzespoły, materiały eksploatacyjne, które są częścią sprzętu w momencie wycofania go z eksploatacji (w tym dostarczone baterie/akumulatory (jeśli występują), komponenty zawierające rtęć itp.

# **10 Inne informacje**

#### Informacje o producencie

| Nazwa           | ASBISC Enterprises PLC                                               |
|-----------------|----------------------------------------------------------------------|
| Adres           | lapetou, 1, Agios Athanasios, 4101, Limassol, Cyprus (Cypr)          |
| Dane kontaktowe | Tel.: +357-25-85-70-00, faks: +357-85-72-88, e-mail: info@asbis.com, |
|                 | asbis.com.                                                           |

#### Informacje o firmie importującej

| Importer i dystrybutor w<br>Polsce: |                                                                                 |
|-------------------------------------|---------------------------------------------------------------------------------|
| Nazwa                               | ASBIS POLAND Sp. z o.o.                                                         |
| Adres                               | UI. M. Słowikowskiego 81c, Ideal Idea City Park - Budynek H4, 05-090,<br>Raszyn |
| Dane kontaktowe                     | Tel.: +48 501 867 434, welcome@asbis.pl, asbis.pl                               |

#### Informacje o organizacji świadczącej usługi gwarancyjne

Lista organizacji gwarancyjnych jest dostępna na stronie **prestigio-solutions.com/warranty**.

Informacje na temat certyfikatów i deklaracji zgodności są dostępne na stronie internetowej **prestigio-solutions.com/certificates-of-compliance**.

# 11 Rozwiązywanie problemów

Poniższa tabela podsumowuje typowe błędy i problemy występujące podczas korzystania z urządzenia oraz sposoby ich usuwania.

| <b>-</b> 1 1 | 10   | -      |         | • •  |             |
|--------------|------|--------|---------|------|-------------|
| Labela       | 12 - | Ivnowe | błedvi  | ich  | rozwiazania |
| rabeia       | . –  | 190000 | orçay i | icii | rozwiązarna |

| Nr | Problem                                                                                     | Możliwe przyczyny                                                                        | Decyzja                                                                                                    |
|----|---------------------------------------------------------------------------------------------|------------------------------------------------------------------------------------------|----------------------------------------------------------------------------------------------------|
| 1  | Nic nie jest<br>wyświetlane na<br>ekranie, nie ma<br>dźwięku, a wskaźnik<br>nie świeci się  | Wtyczka zasilania nie jest<br>dobrze włożona, awaria<br>połączenia zasilania             | Sprawdź, czy przewód zasilający jest<br>prawidłowo podłączony. W razie potrzeby<br>podłącz go ponownie                                 |
| 2  | Obrazy na urządzeniu<br>mają przerywaną linię<br>lub pasek                                  | W pobliżu znajduje się<br>urządzenie elektryczne<br>powodujące zakłócenia                | Zainstaluj źródło zakłóceń i przenieś je na<br>większą odległość od panelu<br>interaktywnego. Podłącz urządzenie do<br>innego gniazdka |
| 3  | Obrazy na ekranie są<br>przesunięte, nie<br>otwierają się na                                | Nieprawidłowe ustawienie<br>obrazu na ekranie panelu<br>interaktywnego                   | Dostosuj ustawienia obrazu w menu<br>Multiboard Light                                                                                  |
|    | pełnym ekranie,<br>wychodzą poza ekran<br>lub są rozmazane                                  | Nieprawidłowy tryb<br>wyświetlania obrazu z<br>zewnętrznego źródła (np.<br>komputera)    | Dostosuj tryb wyświetlania Multiboard Light<br>(w ustawieniach komputera)                                                              |
| 4  | Panel reaguje na<br>przyciski pilota tylko z<br>niewielkiej odległości<br>lub nie reaguje w | Odbiornik sygnału pilota<br>zdalnego sterowania jest<br>zablokowany przez obcy<br>obiekt | Eliminacja zakłóceń sygnału pilota zdalnego<br>sterowania                                                                              |
|    | ogóle                                                                                       | Poziom naładowania baterii<br>pilota jest niski                                          | Wymień baterię w pilocie zdalnego<br>sterowania                                                                                        |
|    |                                                                                             | Baterie w pilocie zdalnego<br>sterowania są<br>nieprawidłowo<br>zainstalowane            | Sprawdź biegunowość baterii w pilocie<br>zdalnego sterowania                                                                           |
| 5  | Brak sygnału z<br>podłączonego<br>komputera                                                 | Wyświetlacz nie jest<br>ustawiony prawidłowo                                             | Sprawdź ustawienia wyświetlania (np.<br>rozdzielczość, liczbę klatek na sekundę).<br>Dostosuj parametry za pomocą menu<br>ustawień     |

| 6 | Interfejs na ekranie<br>zawiesza się lub nie<br>odpowiada     | Zbyt wiele programów<br>uruchomionych w tym<br>samym czasie                             | Zamknięcie programu, który zajmuje dużą<br>ilość pamięci. Odłącz urządzenie od<br>zasilania na 1-2 minuty i włącz je ponownie                                                                       |
|---|---------------------------------------------------------------|-----------------------------------------------------------------------------------------|----------------------------------------------------------------------------------------------------|
|   |                                                               | Nieaktualna wersja<br>oprogramowania<br>sprzętowego lub<br>oprogramowania<br>urządzenia | Sprawdź dostępność aktualizacji<br>oprogramowania i/lub oprogramowania<br>sprzętowego urządzenia. Zaktualizować<br>oprogramowanie i/lub oprogramowanie<br>sprzętowe urządzenia do najnowszej wersji |
| 7 | Czujnik działa wolno<br>lub nie działa wcale                  | Zbyt wiele programów<br>uruchomionych w tym<br>samym czasie                             | Zamknięcie programu, który zajmuje dużą<br>ilość pamięci. Odłącz urządzenie od<br>zasilania na 1-2 minuty i włącz je ponownie                                                                       |
|   |                                                               | Sterowanie dotykowe jest<br>zablokowane                                                 | Naciśnij przycisk <b>つ (Return</b> ) na pilocie<br>zdalnego sterowania, aby odblokować ekran<br>dotykowy                                                                                            |
| 8 | Sterowanie dotykowe<br>jest przesunięte                       | Awaria układu<br>współrzędnych urządzenia                                               | Skontaktuj się z centrum serwisowym w celu<br>skalibrowania wyświetlacza                                                                                                    |
| 9 | Autoryzacja w<br>systemie nie działa po<br>wprowadzeniu hasła | Użyto nieprawidłowej<br>wielkości liter lub języka<br>wprowadzania                      | Sprawdź wielkość liter i język<br>wprowadzanego hasła. Ponownie wprowadź<br>hasło, używając prawidłowych parametrów                                                                                 |
|   |                                                               | Nastąpiło nieautoryzowane<br>ustawienie hasła                                           | Użyj kombinacji "88888888", aby zresetować<br>hasło. Ustaw nowe hasło i zapamiętaj je                                                                                                    |

Jeśli problem nie został rozwiązany lub masz inne pytania, skontaktuj się z pomocą techniczną. Skorzystaj z formularza kontaktowego na stronie **prestigio-solutions.com**.

# 12 Glosariusz

**AAA** (bateria) – rozmiar baterii galwanicznych i akumulatorów. Długość 44,6 mm, Ø 10,5 mm, waga około 12 g. Napięcie od 1,2 do 1,6 V. Pojemność od 300 do 1250 mAh.

**Direct LED** – technologia matrycowego rozmieszczenia diod LED na całej powierzchni ekranu dla równomiernego podświetlenia obrazu, lepszej jasności, kontrastu obrazu.

**DisplayPort** – multimedialny interfejs wysokiej rozdzielczości, który umożliwia przesyłanie cyfrowych sygnałów wideo i audio. Przepustowość wynosi do 77,37 Gb/s.

**HDMI** – interfejs dla sygnałów multimedialnych o wysokiej rozdzielczości, który umożliwia przesyłanie cyfrowych sygnałów wideo i audio z zabezpieczeniem przed kopiowaniem. Przepustowość wynosi do 48 Gb/s.

**Power Delivery** – technologia zapewniająca szybkie ładowanie baterii o dużej pojemności dla urządzeń mobilnych.

**RS232** – interfejs do przesyłania informacji między dwoma urządzeniami na odległość do 15 metrów. Służy do łączenia się z maszynami komputerowymi dla urządzeń, które nie wymagają szybkiej komunikacji.

**S/PDIF** – standardowy format cyfrowej transmisji audio stosowany w konsumenckim i profesjonalnym cyfrowym sprzęcie audio.

**Ultra HD** – standard transmisji wideo o ultrawysokiej rozdzielczości ze zwiększoną liczbą klatek na sekundę, rozszerzonym zakresem dynamicznym i gamą kolorów oraz ulepszoną transmisją dźwięku.

**USB 2.0** – specyfikacja uniwersalnej magistrali szeregowej do podłączania urządzeń o szybkości przesyłania danych do 1,5 Gb/s i prądzie 500 mA. Pozwala nie używać zewnętrznego zasilania dla niektórych urządzeń.

**USB 3.0** – specyfikacja uniwersalnej magistrali szeregowej do podłączania urządzeń z szybkością przesyłania danych do 5 Gb/s i prądem 900 mA. Pozwala nie używać zewnętrznego zasilania dla niektórych urządzeń.

**VESA** – to system standaryzacji elektroniki wideo, który definiuje parametry montażu urządzeń (np. paneli LCD).

Wi-Fi – sieć lokalna oparta na technologii bezprzewodowej.

**Panel interaktywny** – urządzenie, które łączy w sobie komputer osobisty i wielkoformatowy ekran dotykowy o wysokiej rozdzielczości. Umożliwia znaczną poprawę jakości współpracy w salach spotkań i salach konferencyjnych dzięki bezpośredniej interakcji z aplikacją VCS na ekranie i wyeliminowaniu użycia myszy i klawiatury.

**Ekran dotykowy na podczerwień** – technologia oparta na czujnikach umieszczonych w specjalnej ramce wokół ekranu. Wychodzące promienie tworzą siatkę na ekranie. Gdy obiekt dotyka ekranu, promienie są przerywane, co powoduje obliczenie współrzędnej dotyku.

**Komunikacja konferencyjna** (wideokonferencje, VCS) – technologia telekomunikacyjna interaktywnej interakcji między kilkoma zdalnymi abonentami, w której informacje audio i wideo mogą być wymieniane między nimi w czasie rzeczywistym przy użyciu sprzętu i oprogramowania komputerowego.

**Multitouch** – funkcja używana w systemach wprowadzania dotykowego, która może być używana do jednoczesnego określania współrzędnych wielu punktów dotyku.

**Rysik** – pióro z silikonową końcówką przeznaczone do pracy z ekranem dotykowym. Służy do poruszania się po menu urządzenia i tworzenia obiektów graficznych na ekranie dotykowym.

| Uwagi i informacje podczas pracy |
|----------------------------------|
|                                  |
|                                  |
|                                  |
|                                  |
|                                  |
|                                  |
|                                  |
|                                  |
|                                  |
|                                  |
|                                  |
|                                  |
|                                  |
|                                  |
|                                  |
|                                  |
|                                  |
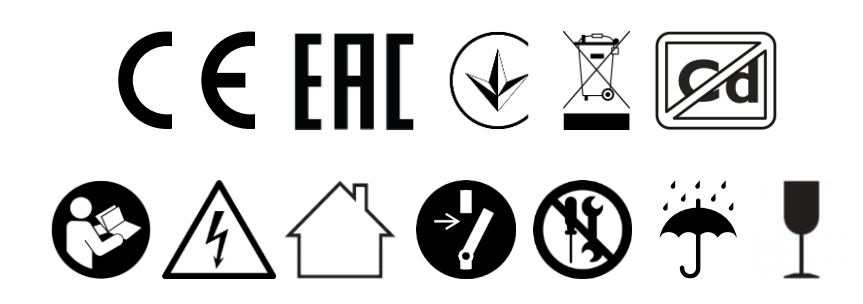

prestigio-solutions.com